#### TUTORIEL EXTENSION PASSCYPHER HSM PGP Licence

By Freemindtronic Andorra

#### Gestionnaire de mots de passe sécurisé

Sans serveur, sans base de données, sans identification « Zéro Trust & Zéro Knowledge »

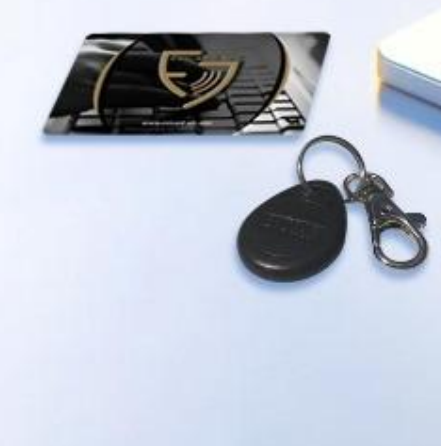

**V**pher

#### **CONNEXION AUTOMATIQUE INSTANTANÉE**

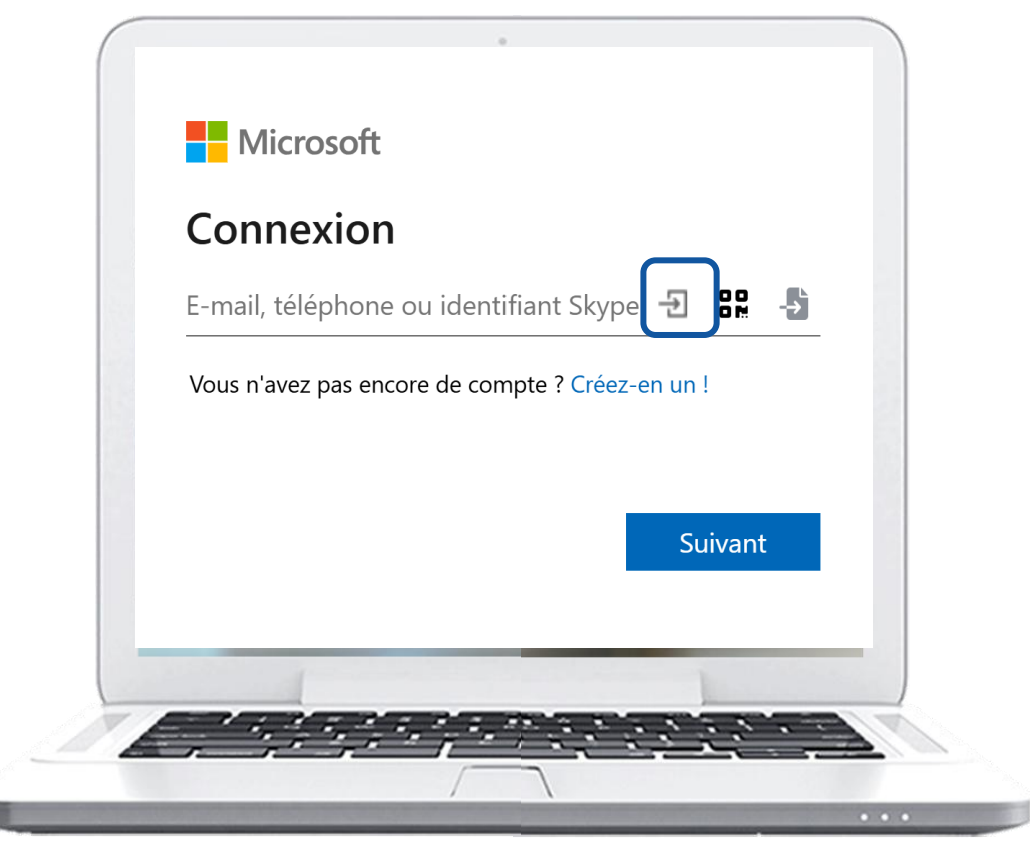

**Un seul clic** sur l'icône indiquée, les champs se remplissent et la **connexion est établie**.

### SOMMAIRE

- Principes de fonctionnement
- Installation de l'extension PassCypher HSM PGP
- Achat et Activation de la licence (PassCypher Engine)
- Page d'accueil en détail
- Création des clés segmentées
- Partage et importation des clés segmentées
- > Création et sauvegarde des identifiants de connexion (containers chiffrés)
- > Chemin d'accès aux identifiants de connexion (containers chiffrés)
- > Connexion automatique aux sites internet et messageries
- Gestion de clés TOTP/HOTP (2FA) Innovation 2025
- Générateur de mots de passe aléatoires
- Fonctionnalités EviPass
- Récupération d'un libellé
- > Clé d'extension et clé externe en détail
- Paramètres et fonctionnalités

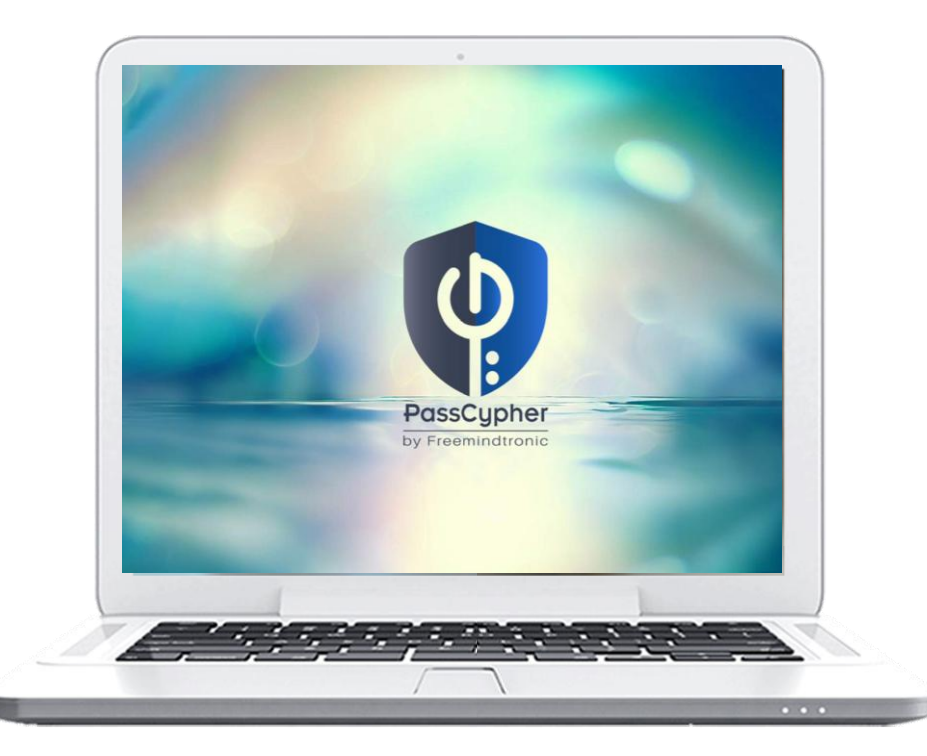

### **COMMENT CELA FONCTIONNE ?**

- > PassCypher HSM PGP est une extension pour navigateurs Web qui permet une connexion automatique instantanée
- > Un système breveté d'authentification par clés segmentées est implémenté
- Vous bénéficiez d'une sécurité maximale ainsi que d'une rapidité d'exécution inégalable
- Cliquez sur l'icône indiquée ci-dessous dans le champ « Identifiant »
- Les champs sont remplis et la connexion est réalisée
- Pensez à activer l'Auto Login dans les Paramètres de l'extension\*

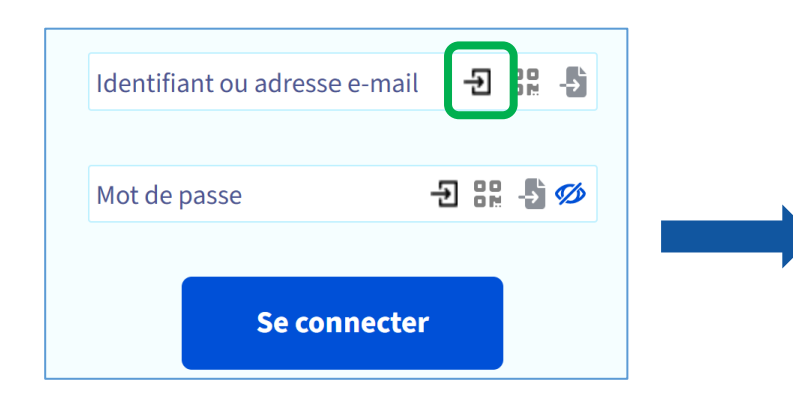

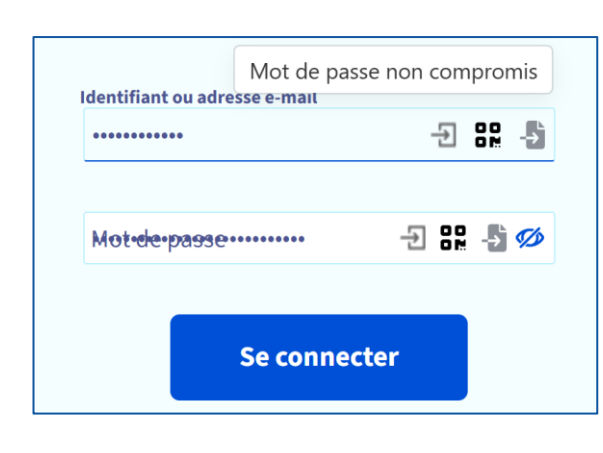

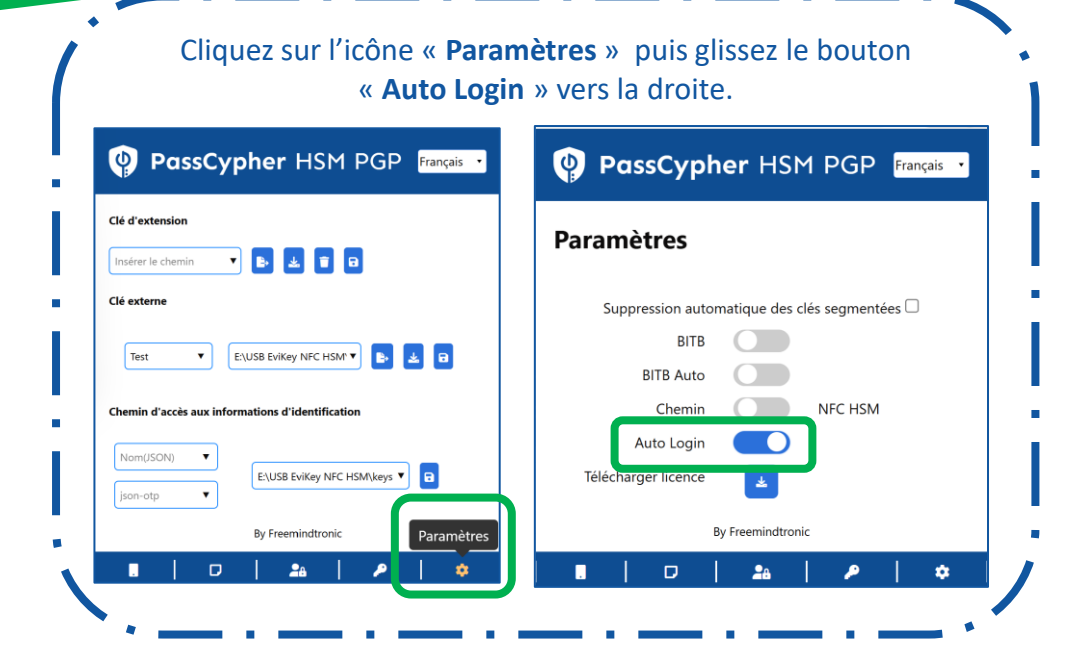

(\*) Activer l'Auto Login

### **INSTALLATION DE L'EXTENSION**

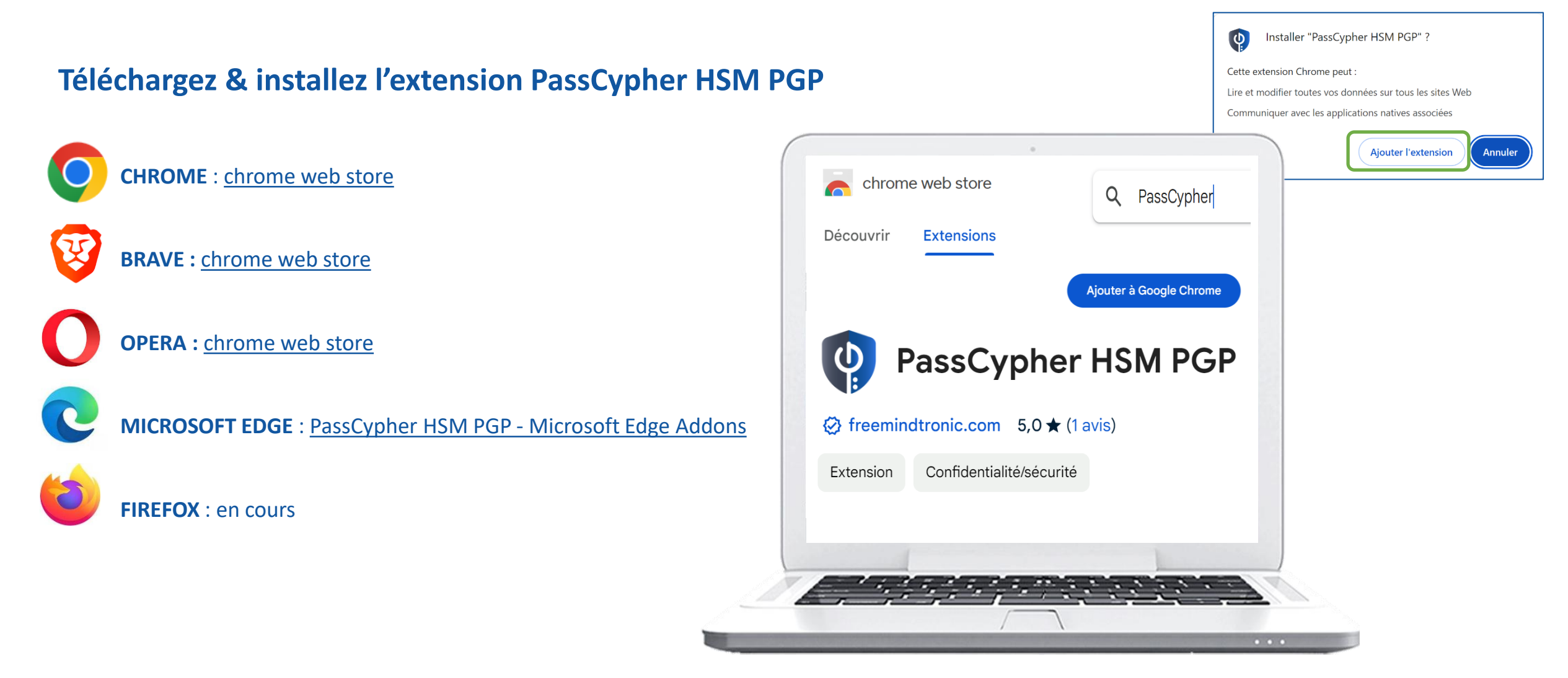

#### **FINALISATION DE L'INSTALLATION**

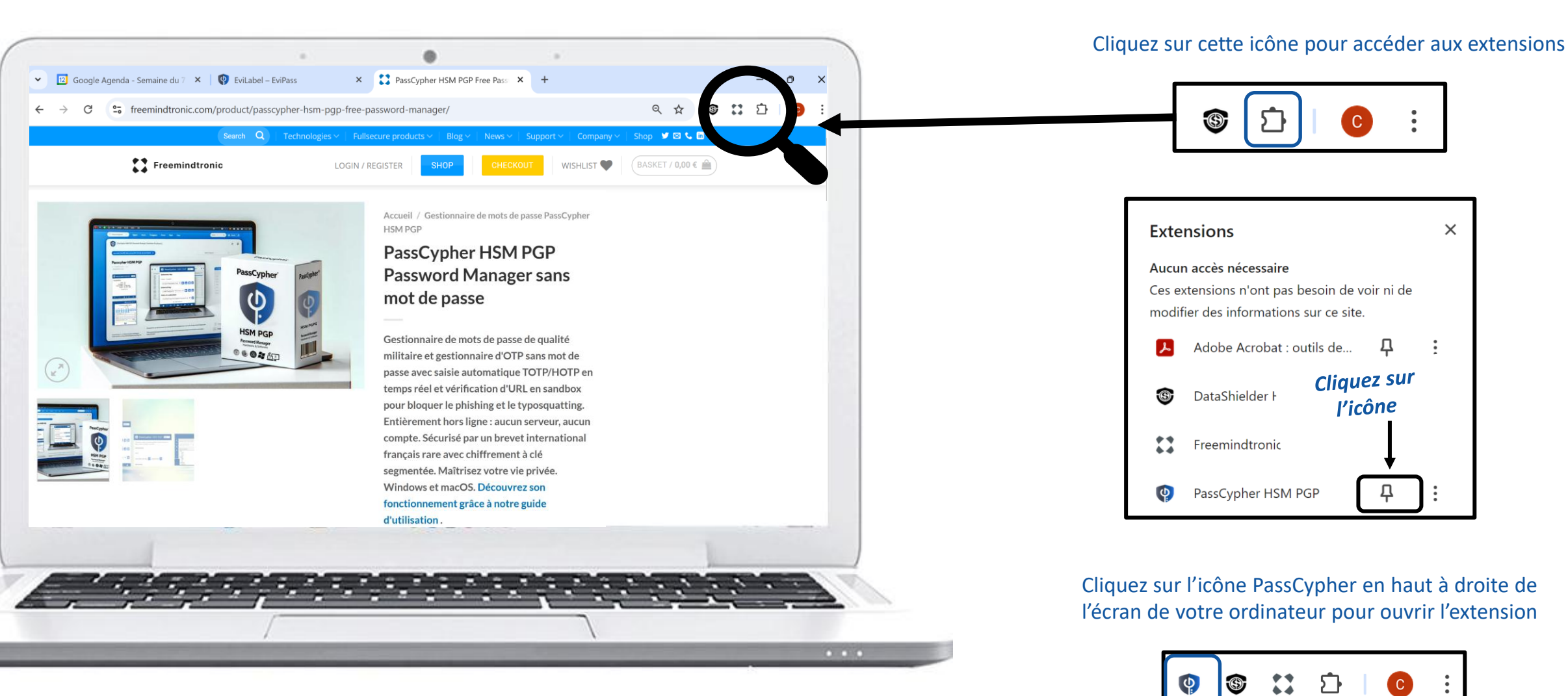

Page 6

### **EXTENSION MULTILANGUES**

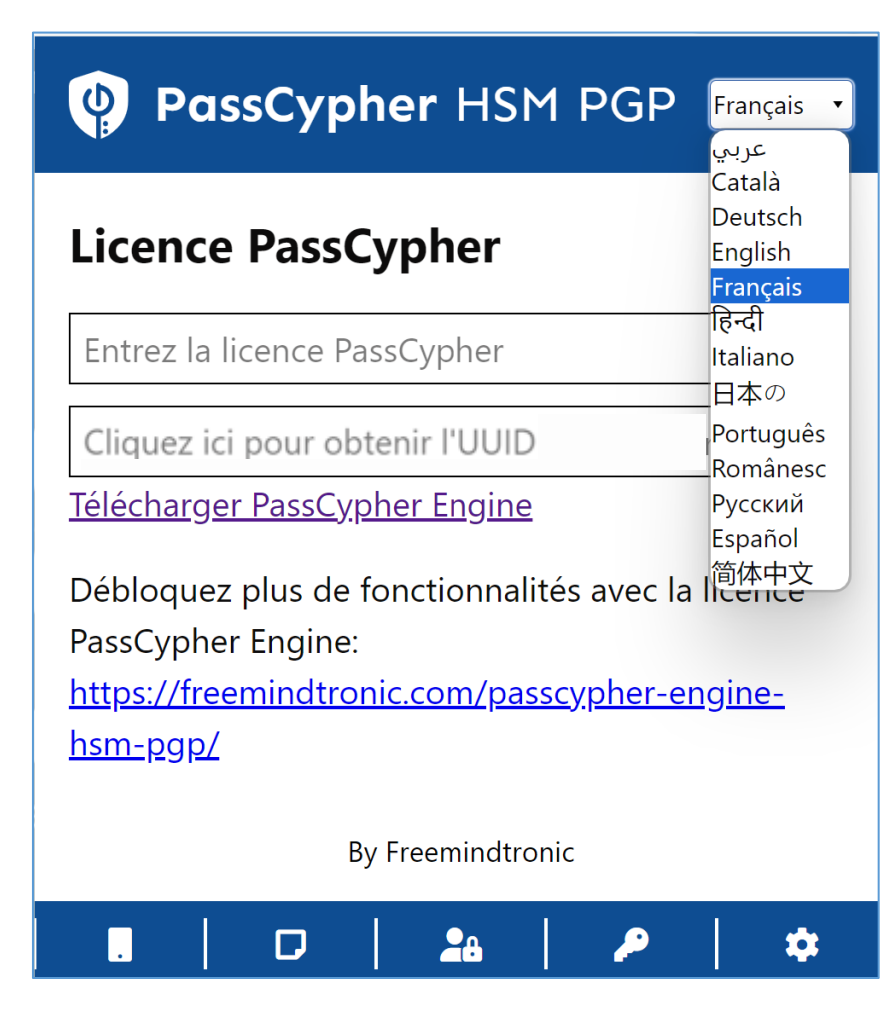

#### L'extension PassCypher HSM PGP est traduite en

**13 langues** : Arabe, Allemand, Anglais, Catalan, Chinois, Espagnol, Français, Hindi, Italien, Japonais, Portugais, Roumain et Russe.

Vous pouvez choisir dans quelle langue afficher l'extension.

### **ACHAT DE LA LICENCE**

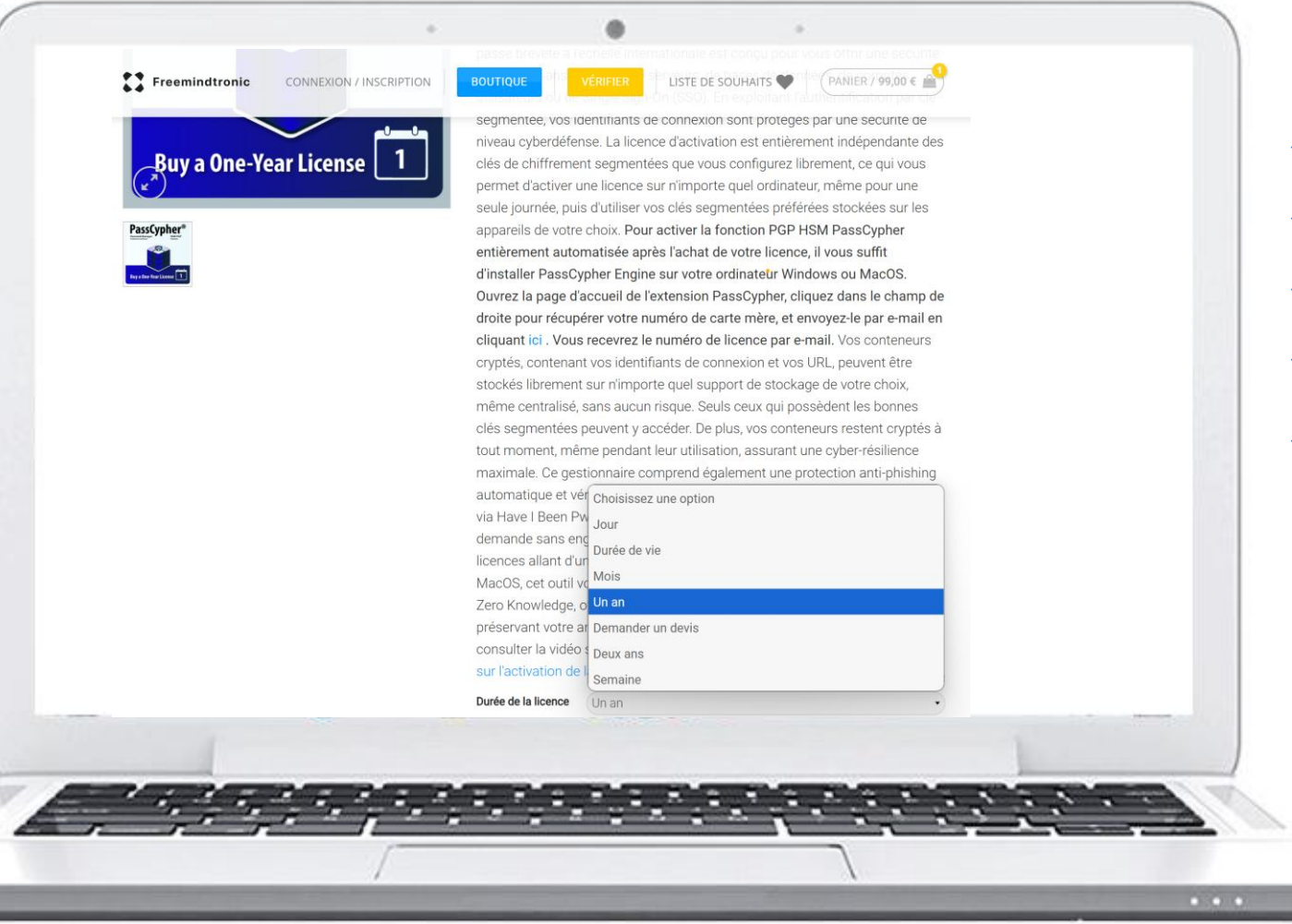

- Rendez-vous sur la boutique <u>FREEMINDTRONIC</u>
- Extension « PassCypher HSM PGP Password Manager »
- Choisissez l'option qui vous convient le mieux
- Procédez au paiement
- La page suivante vous explique comment activer votre licence

(\*) Note: Il y a plusieurs abonnements disponibles : à la journée, à la semaine, au mois ou à l'année

### **ACTIVATION DE LA LICENCE**

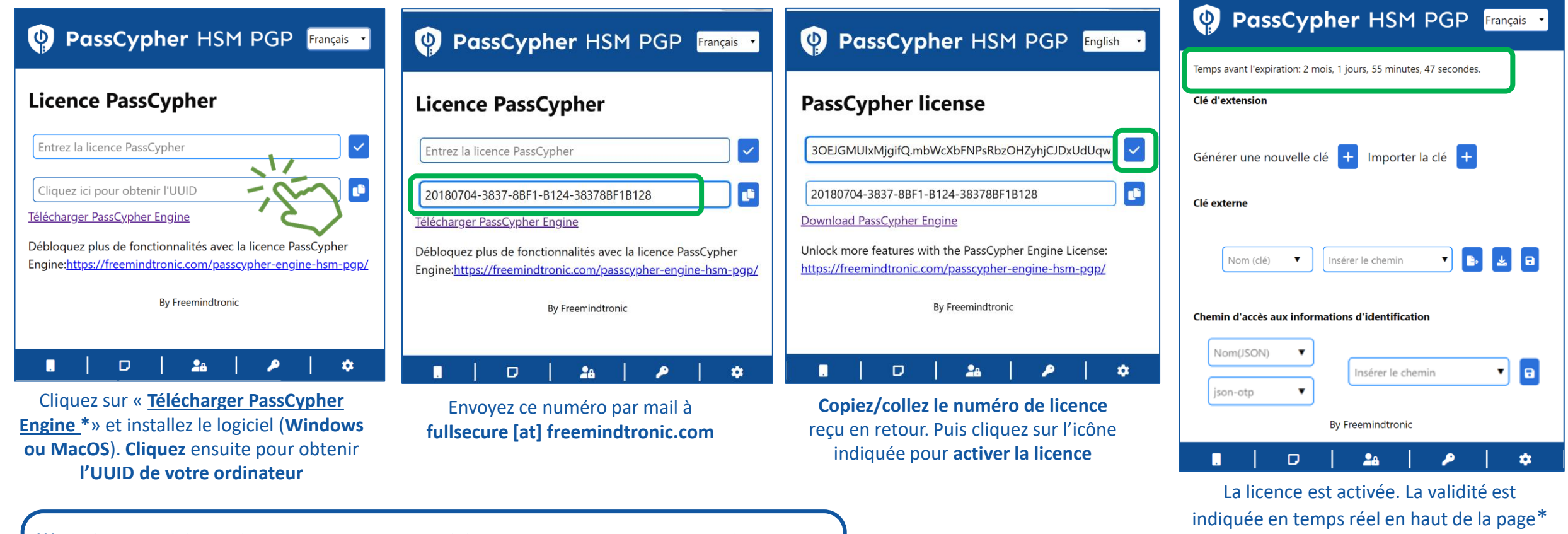

(\*) Après avoir téléchargé le logiciel, allez dans « Téléchargements » et cliquez sur le fichier

PassCypherEngine\_1.3.0\_x64 (3).exe

**VouTube** Installer PassCypher Engine

### LA PAGE D'ACCUEIL EN DÉTAIL

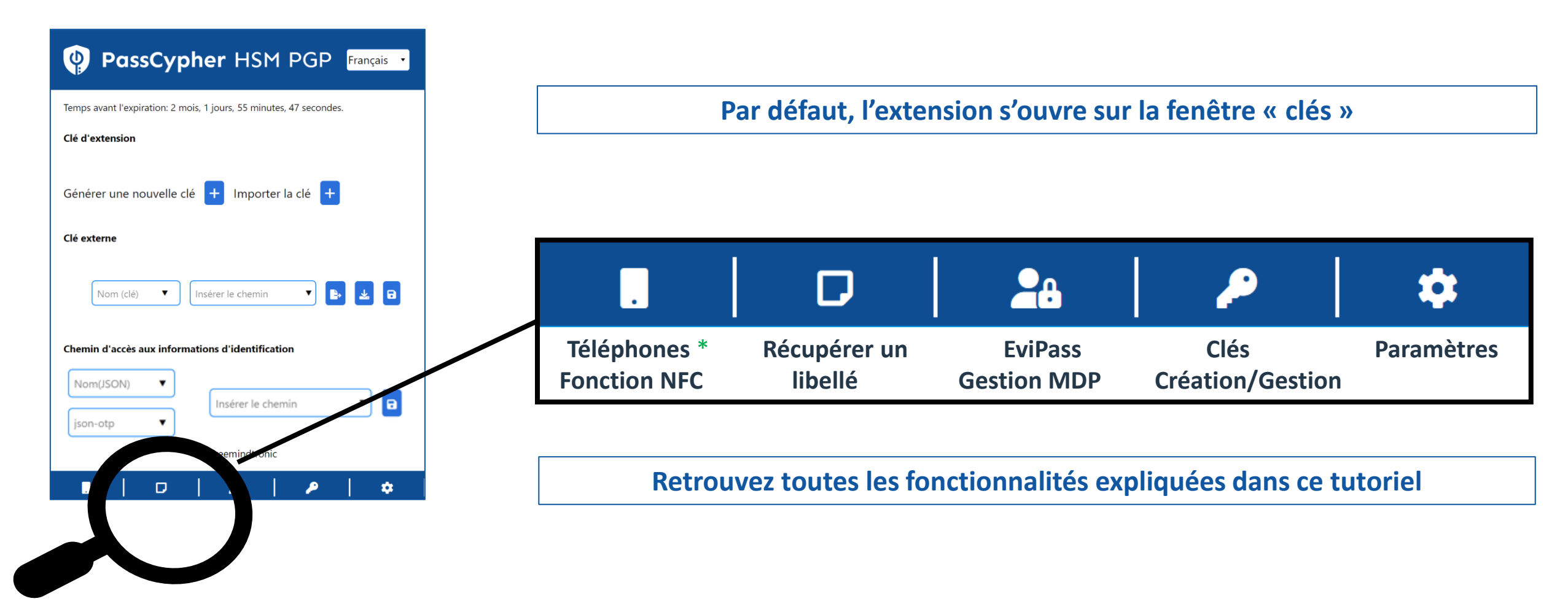

(\*) Consultez le tutoriel spécifique fonction NFC : https://freemindtronic.com/how-it-works-productsin-depth-guide-to-fullsecure/

### **CRÉEZ\* VOS CLÉS SEGMENTÉES**

#### Si une clé segmentée existe déjà (clé d'extension et clé externe) se référer aux pages 14 à 16 (

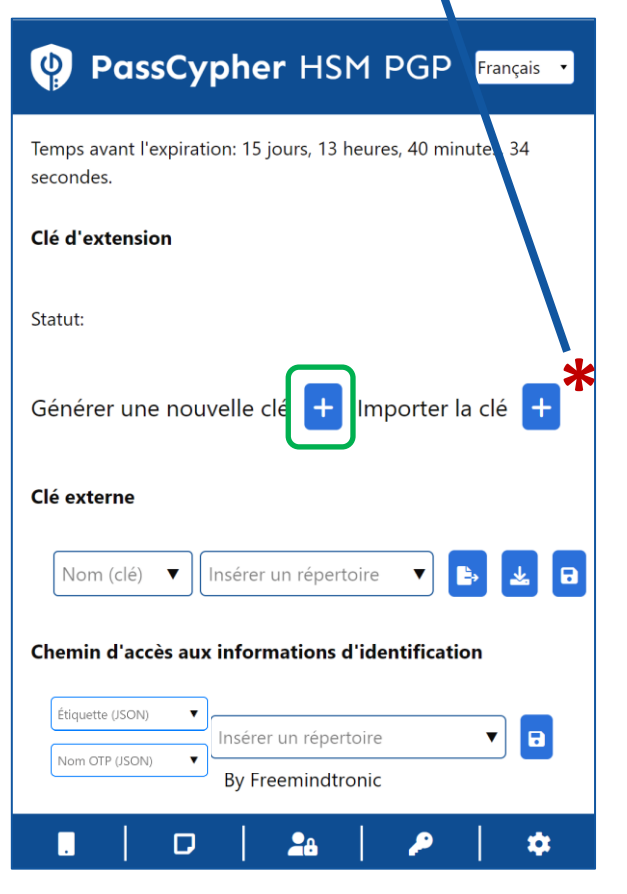

Cliquez sur le symbole « + » pour générer une clé d'extension. Cette clé est enregistrée dans le « local storage » de votre navigateur web.

#### PassCypher HSM PGP Français

Temps avant l'expiration: 15 jours, 13 heures, 34 minutes, 45 secondes.

| Statut: Créé                                     |   |
|--------------------------------------------------|---|
| Insérer un répertoire 🔻 🖪 🖬 🖬                    |   |
| Clé externe joo-op • Indere le chemin • a        |   |
| Nom (clé) 🔻 Insérer un répertoire 🔻 🕒            | 8 |
| Chemin d'accès aux informations d'identification |   |
| Voir la page suivante pour compléter ce cham     | o |
| json-name 🔻 Insérer un répertoire 🔻 🖬            |   |
| By Freemindtronic                                |   |
|                                                  |   |

La clé d'extension est créée. Vous devez maintenant créer la clé externe. Donnez un nom à la clé et Insérez le chemin d'accès<sup>\*</sup>. Il est conseillé d'utiliser un moyen de stockage externe (clé USB, SSD...)

| PassCypher HSM PGP Français                                 |
|-------------------------------------------------------------|
| Temps avant l'expiration: 15 jours, 2 minutes, 59 secondes. |
| Clé d'extension                                             |
| Statut: Créé                                                |
| Insérer un répertoire 🔻 🗈 🔁 🖬 🖬                             |
| Clé externe 12                                              |
| Test T:\EviKey USB NFC\Cles T                               |
| Chemin d'accès aux informations d'identification            |
| Nom(JSON)  Insérer le chemin                                |
| .   D   🏔   🔑   🜩                                           |

Cliquez ensuite sur l'icône « **EXPORTER » [1]** puis sur l'icône « **SAUVEGARDER » [2].** La clé externe « **Test »** est créée et enregistrée.

# INSÉREZ LE CHEMIN D'ACCÈS

- Choisissez l'endroit où vous allez sauvegarder votre clé externe (un dossier dans un disque dur interne ou externe, une clé USB ....)
- Indiquez ensuite le chemin d'accès exact de cet emplacement
- Vous trouverez ci-dessous comment faire si vous utilisez un ordinateur sous système d'exploitation Windows ou macOS
- Suivez scrupuleusement les instructions mentionnées.

Pour garantir une sécurité optimale, si le support externe n'est pas disponible ou connecté à l'ordinateur, il ne sera pas possible d'accéder à la clé externe.

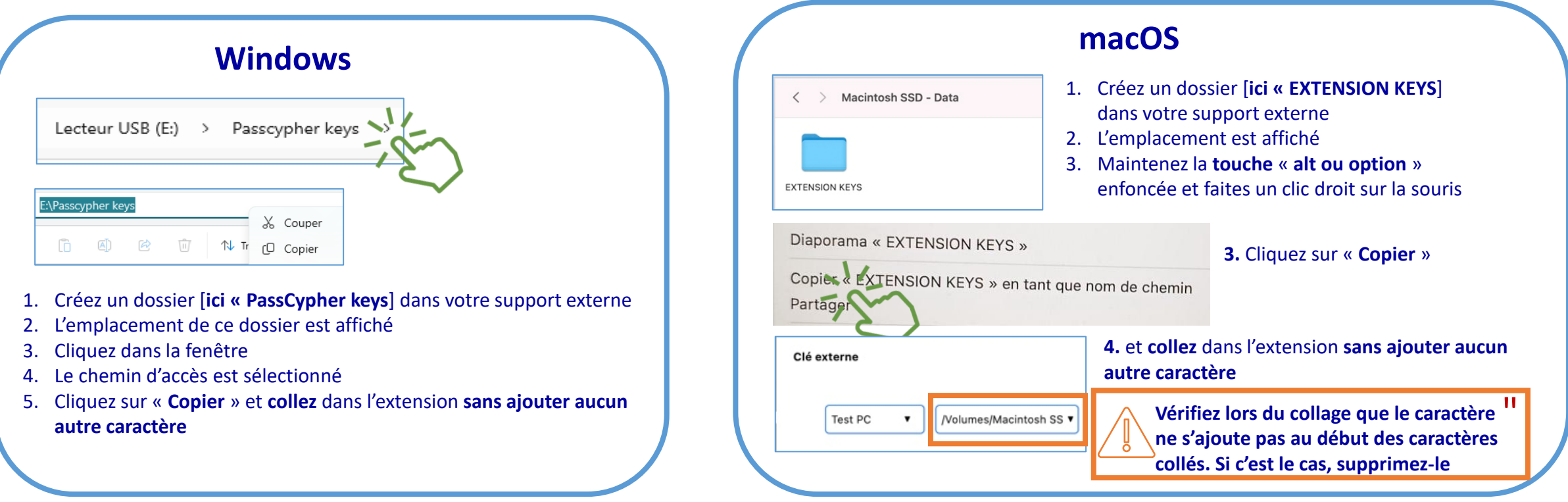

### PARTAGEZ VOS CLÉS DE CHIFFREMENT SEGMENTÉES

#### PassCypher HSM PGP Français Temps avant l'expiration: 2 années, 11 mois, 23 jours, 10 heures, 34 minutes, 12 secondes, Clé d'extension **PassCypher** HSM PGP Insérer le chemin Clé externe Chiffrer/Déchiffrer la clé segmentée E:\USB EviKey NFC HSM' ▼ ₽. Test Glisser-déposer .aes pour déchiffrer la clé Chemin d'accès aux informations d'identification segmentée Étiquette (JSON) Aujourd'hui Insérer le chemin Nom OTP (JSON) TestExtensionKeyEncrypt.aes Mot de passe SENDING PASSWORD Type: Fichier AES VIA SMS By Freemindtronic Chiffrer Déchiffre TestExternalKeyEncrypt.aes Type: Fichier AES 101 20 Mot de passe obligatoire pour la clé privée Automatiquement la clé externe et Envoyez ces 2 fichiers par mail (ou Pour partager les clés avec un correspondant, Cliquez sur l'icône « Clés » puis saisissez un mot de la clé d'extension sont chiffrées. autre) à votre correspondant et passe de 12 caractères minimum et cliquez sur vous devez les chiffrer. Cliquez sur l'icône

« EviPass ». Une nouvelle fenêtre s'ouvre.

l'icône « Chiffrer »

Vous pouvez les récupérer dans le dossier « Téléchargements »

indiquez-lui le mot de passe par un autre canal (SMS par exemple).

#### **IMPORTEZ UNE CLÉ DE CHIFFREMENT SEGMENTÉE** 1/3 Commencez par déchiffrer les segments de clé

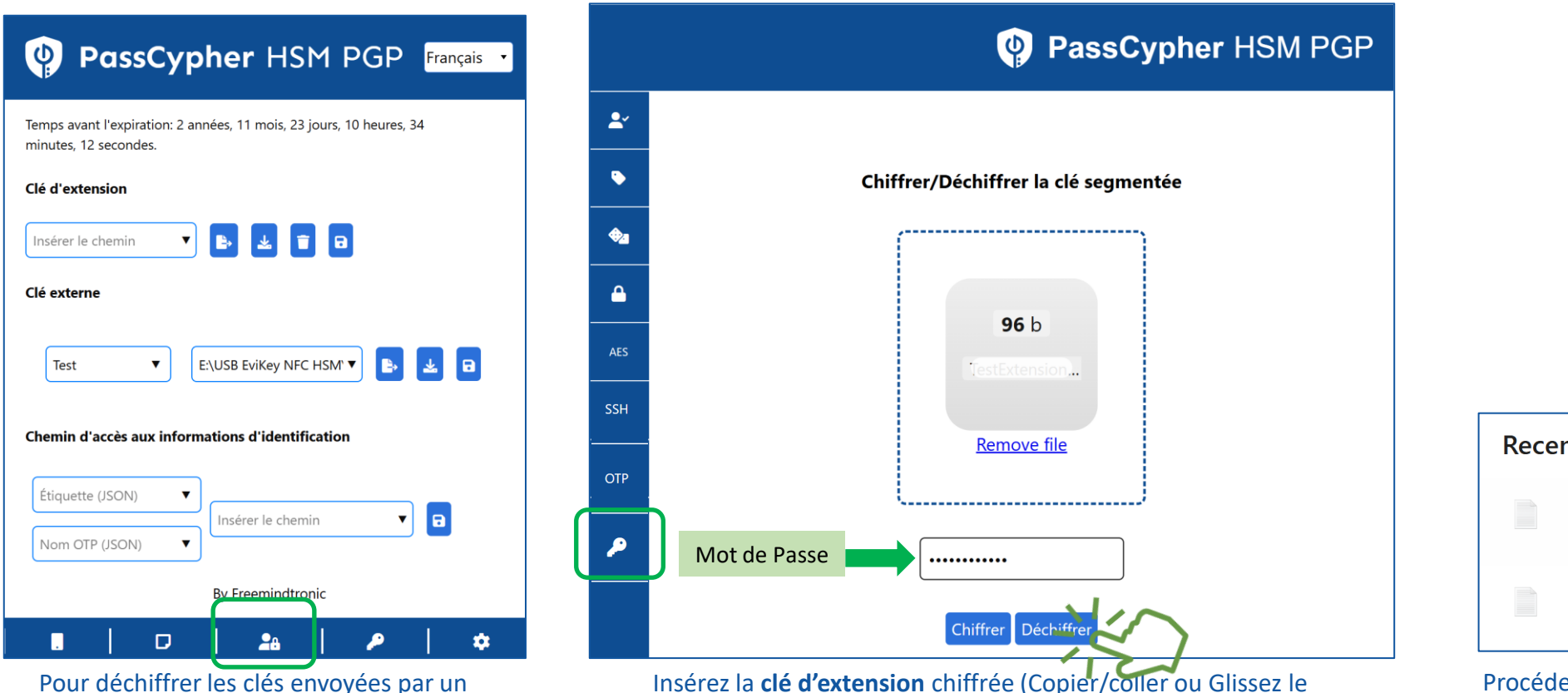

Pour déchiffrer les clés envoyées par un correspondant, cliquez sur l'icône « **EviPass** » et cliquez sur l'icône « **clés** » Insérez la **clé d'extension** chiffrée (Copier/coller ou Glissez le fichier). Saisissez ensuite le mot de passe à l'endroit indiqué et cliquez sur « **Déchiffrer** »

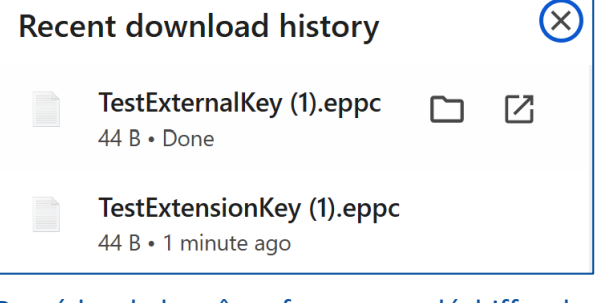

Procédez de la même façon pour déchiffrer la clé externe. Les **2 fichiers déchiffrés** sont dans le dossier « **Téléchargements** »

#### **IMPORTEZ UNE CLÉ DE CHIFFREMENT SEGMENTÉE** 2/3 Importez d'abord la clé d'extension

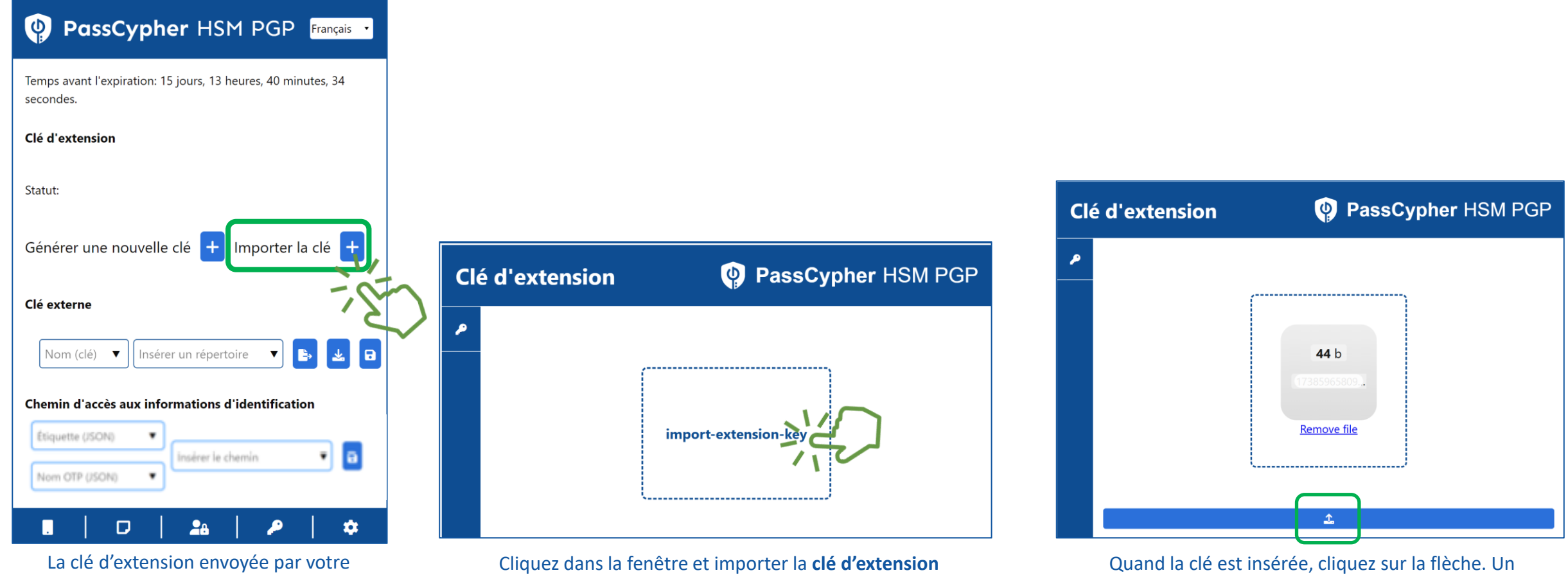

correspondant est déchiffrée. Cliquez sur l'icône « **Importer la clé** »

message « succès » apparaîtra. Fermez cette

fenêtre et réouvrez l'extension.

déchiffrée

#### **IMPORTEZ UNE CLÉ DE CHIFFREMENT SEGMENTÉE** 3/3 Indiquez le chemin où est stockée la clé externe

| PassCypher HSM PGP Français                                                    |   |
|--------------------------------------------------------------------------------|---|
| Temps avant l'expiration: 9 mois, 27 jours, 7 heures, 39 minutes, 24 secondes. |   |
| Clé d'extension                                                                |   |
| Insérer le chemin 🔻 🗈 🔁 🖬                                                      |   |
| Clé externe                                                                    |   |
| Nom (clé) 🔻 Insérer le chemin 🔻 🗈 🛃                                            | - |
| Chemin d'accès aux informations d'identification                               |   |
| Étiquette (JSON)                                                               |   |
| Nom OTP (JSON)                                                                 |   |
| By Freemindtronic                                                              |   |
| 🔳   D   🌬   🔎   🌣                                                              |   |

Stockez la clé externe « **TestExternalKey.eppc** » à l'endroit de votre choix\* (ici une **clé USB EviKey**). Pour que l'extension puisse accéder à la clé externe, écrivez le nom de la clé (**Test**) et entrez le **chemin d'accès à la clé.** Cliquez ensuite sur l'icône « **Sauvegarder** ».

| Temps avant l'expiration: 9                 | 9 mois, 27 jours, 7 heures, 10 minutes, 41 secondes. |
|---------------------------------------------|------------------------------------------------------|
| Clé d'extension                             |                                                      |
| Insérer le chemin                           | V 🗈 👱 🗊 🖯                                            |
| Clé externe                                 |                                                      |
|                                             | Sauvegare                                            |
| Test 🔻                                      | E:\USB EviKey NFC HSM\! 🔻 📑 🛃 🖬                      |
|                                             |                                                      |
|                                             |                                                      |
| Chemin d'accès aux info                     | ormations d'identification                           |
| Chemin d'accès aux info                     | ormations d'identification                           |
| Chemin d'accès aux info<br>Étiquette (JSON) | ormations d'identification                           |

L'importation des clés est terminée. Vous pouvez commencer à constituer votre répertoire de conteneurs d'identifiants de connexion. Pour cela, cliquez sur **l'icône « EviPass »** 

(\*) Nous vous recommandons de stocker la clé externe dans un support amovible

### **CRÉEZ VOS IDENTIFIANTS DE CONNEXION**

| PassCypher HSM PGP Français                                                                                                    | PassCypher HSM PGP                                                                                                    | PassCypher HSM PGP                                                                                                    |
|----------------------------------------------------------------------------------------------------|----------------------------------------------------------------------------------------------------|----------------------------------------------------------------------------------------------------|
| Temps avant l'expiration: 14 jours, 17 heures, 16 minutes, 56 secondes.                                                                                                    | Générez votre mot de passe personnalisé       Longueur:                                                                                                    | Générez votre mot de passe personnalisé  Longueur: 20                                                                                                    |
| Clé d'extension                                                                                                    | Majuscules: Chiffres: Minuscule: Caractères spéciaux:                                                                                                    | Majuscules:      ✓     Chiffres:      ✓     Minuscule:      ✓     Caractères spéciaux:        I     I     I     I     I     I     I     I     I                                                                                                    |
| Statut: Créé<br>Insérer un répertoire           Insérer un répertoire       Image: Clé externe         Clé externe         Test       F:\EviKey USB NFC\Cles       Image: Clé externe | $ \begin{array}{c} \bullet \\ \bullet \\ \bullet \\ \bullet \\ \bullet \\ \bullet \\ \bullet \\ \bullet \\ \bullet \\ \bullet $                                                | AES     https://accounts.google.com/InteractiveLogin/signinchooser?continue=https%3A%2F%2Fmail     OTP     prenom.nom@gmail.com     * 131 bits                                                                                                    |
| Chemin d'accès aux informations d'identification                                                                                                    | 🕹 🐌                                                                                                    |                                                                                                    |
| Étiquette (JSON)                                                                                                    | Complétez les informations demandées. <b>Pour</b><br><b>compléter l'URL,</b> copier les informations affichées<br>dans la barre de navigation ( <i>cf exemple ci-dessous</i> ) | La force de votre mot de passe est calculée en fonction de la<br>taille de l'alphabet qu'il utilise et de sa longueur. Plus la taille<br>taille de l'alphabet qu'il utilise et de sa longueur. Plus la taille<br>l'alphabet et la longueur du mot de passe sont grandes, plus<br>sera sécurisé. |
| Ouvrez l'extension puis cliquez sur l'icône<br>indiquée pour créer vos identifiants de                                                                                                | URL = 2. https://accounts.google.com/InteractiveLogin/signing                                                                                                    | chooser?continue=https%3A%2F%2Fmail.google.c                                                                                                    |

connexion

#### **SAUVEGARDEZ VOS IDENTIFIANTS DE CONNEXION**

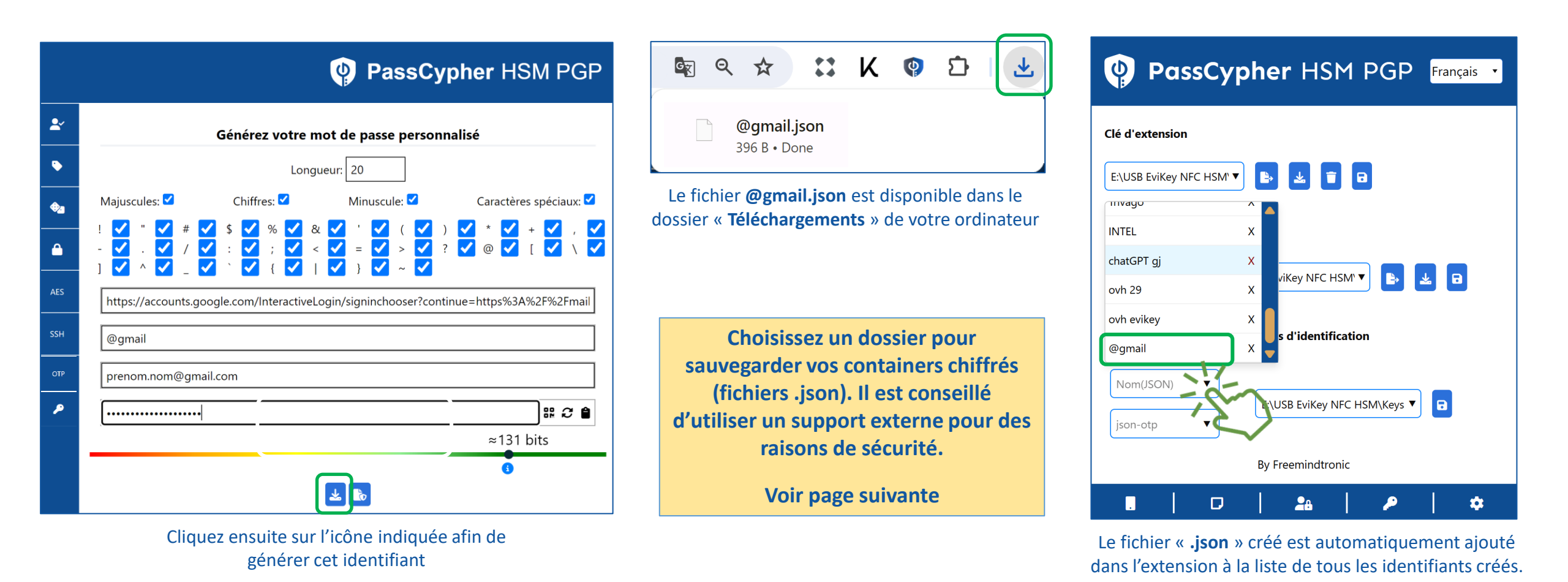

Pensez à faire des sauvegardes régulières dans différents supports, y compris dans le cloud puisque vos containers sont chiffrés.

### DÉTERMINEZ LE CHEMIN D'ACCÈS À VOS IDENTIFIANTS DE CONNEXION & OTP

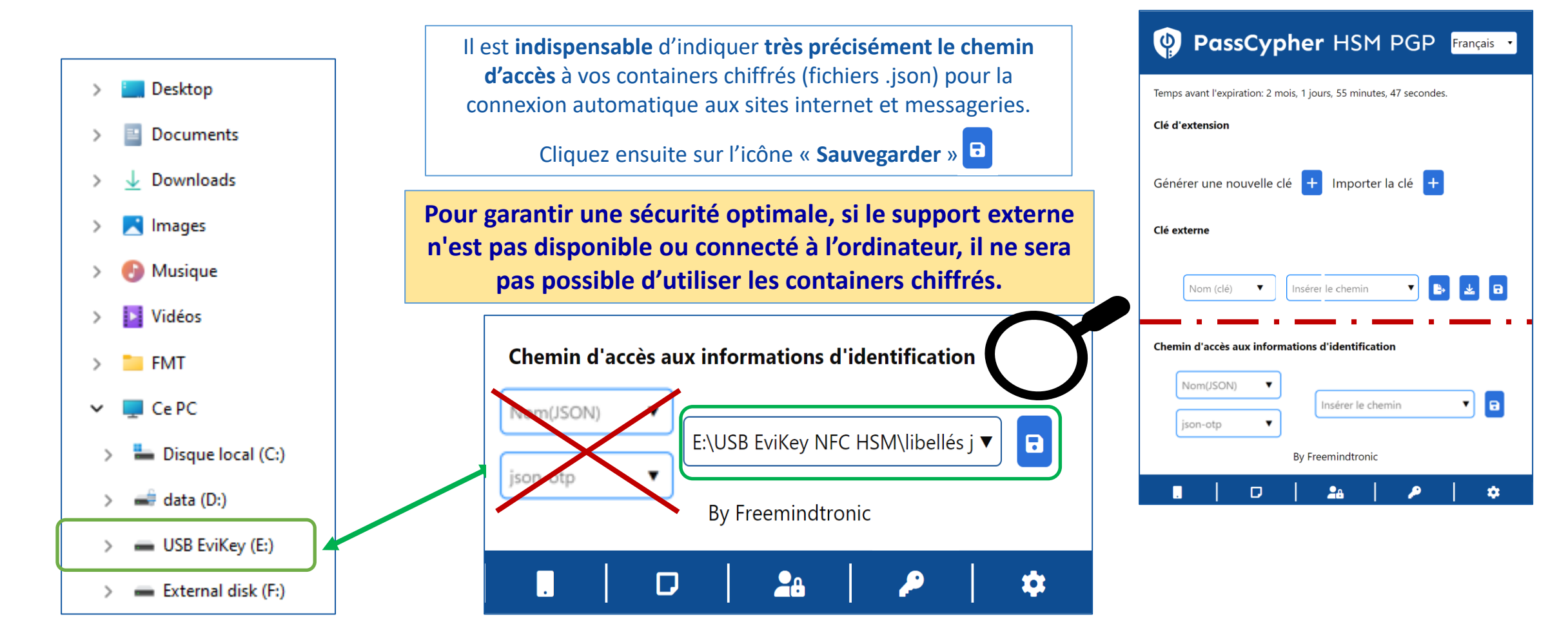

#### REMPLISSAGE AUTOMATIQUE

VS

#### CONNEXION AUTOMATIQUE

| Si vous avez déjà un compte My Me<br>* Signale un champ obligatoire.<br>Identifiant utilisateur * | Mot de passe non compromis |  |  |  |
|---------------------------------------------------------------------------------------------------|----------------------------|--|--|--|
| christine@fullsecure.link                                                                         | <b>.</b>                   |  |  |  |
| Mot de passe *                                                                                    |                            |  |  |  |
| •••••                                                                                             | <b></b>                    |  |  |  |
| Les mots de passe respectent la cass                                                              | e.                         |  |  |  |
| □ Retenir mon identifiant utilisateur sur cet ordinateur                                          |                            |  |  |  |
| Connexion                                                                                         |                            |  |  |  |

Les champs « Nom d'utilisateur » et « Mot de passe » sont remplis automatiquement. Il vous reste à cliquer sur « CONNEXION »

| Paramètres           |                                |
|----------------------|--------------------------------|
| Suppression auto     | omatique des clés segmentées 🗆 |
| BITB                 |                                |
| BITB Auto            |                                |
| Chemin               | NFC HSM                        |
| Auto Login           |                                |
|                      |                                |
| Chemin<br>Auto Login | NFC HSM                        |

Pour une connexion automatique, glissez le bouton « Autologin » vers la droite. Vous n'aurez plus besoin de cliquer sur « Connexion »

| our continuer | vers Proton Mail.                                                                                                    |
|---------------|----------------------------------------------------------------------------------------------------|
| -mail ou nom  | d'utilisateu. Mot de passe non compromi                                                                                                    |
| fullsecuread  | @protonmail.com                                                                                                    |
| Not de passe  |                                                                                                    |
| Not de passe  | ٩                                                                                                    |
| Iot de passe  | e de moi 🕦                                                                                                    |
| Aot de passe  | de moi ①<br>s votre appareil ? Utilisez une fenêtre de                                                                                        |
| Aot de passe  | de moi ①<br>s votre appareil ? Utilisez une fenêtre de<br>privée pour vous connecter et fermez-la<br>is avez terminé. <u>En savoir plus</u>   |
| Aot de passe  | c de moi ①<br>s votre appareil ? Utilisez une fenêtre de<br>privée pour vous connecter et fermez-la<br>is avez terminé. <u>En savoir plus</u> |

**Exemple d'Autologin ici. Les** champs ont été remplis et la connexion est en cours sans intervention de votre part.

ACTIVEZ LA FONCTIONNALITÉ AUTOLOGIN DANS LES PARAMÈTRES DE L'EXTENSION (tous les sites ne sont pas compatibles)

### **CONNECTEZ-VOUS DÈS MAINTENANT**

- 1. Sur votre ordinateur, ouvrez le site web ou la messagerie auxquels vous souhaitez vous connecter
- 2. Allez sur la page de connexion [*Identifiant & mot de passe*]
- 3. Cliquez sur l'icône visible dans le champ de connexion
- 4. Les champs sont remplis automatiquement et la connexion est réalisée (si vous avez activé l'Autologin dans les Paramètres de l'extension)

|                                | S'identifier                          | >        |
|--------------------------------|---------------------------------------|----------|
|                                |                                       |          |
| 🖆 Annle                        | Nom d'utilisateur ou adresse e-mail * |          |
|                                | FULLSECURE                            | <b>.</b> |
| Connectez-vous à l'Apple Store | Mot de passe *                        |          |
| Mat de passe par companyin     |                                       |          |
| Mot de passe non compromis     | ••••••                                |          |
| E-mail ou numéro de téléphone  | Se souvenir de moi                    | <b>.</b> |

|                                  | Proton Mail |
|----------------------------------|-------------|
| Se connecter                     |             |
| pour continuer vers Proton Mail. |             |
| E-mail ou nom d'utilisateur      |             |
|                                  | <b></b> )   |
| Mot de passe                     |             |
|                                  | • # •       |
| <u></u>                          |             |

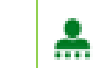

Votre mot de passe est vérifié. Le symbole vert indique que celui-ci n'a pas été compromis

Si ce symbole apparaît, cela indique que votre mot de passe est compromis. Changez-le !

#### 

### **CONNECTEZ-VOUS EN UN CLIC!**

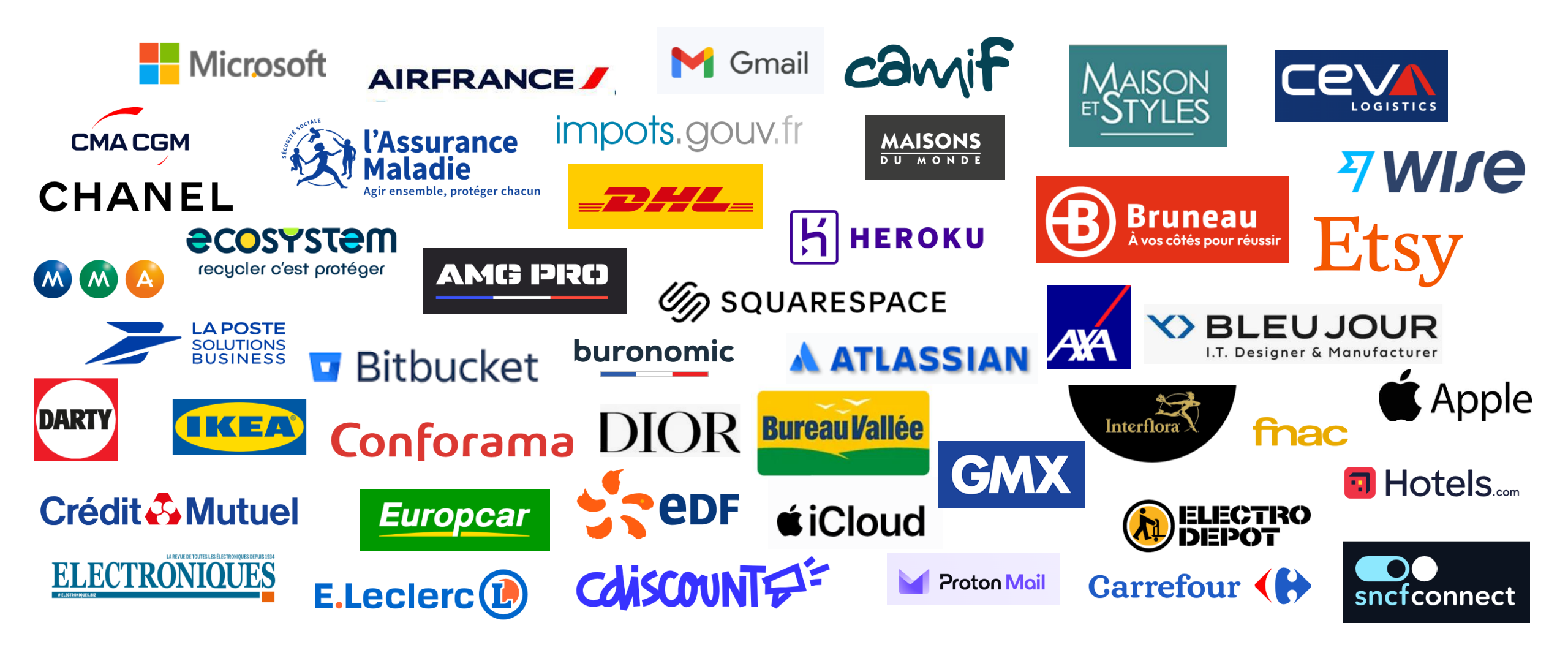

### **GÉREZ PLUSIEURS COMPTES**

Exemple : Cabinet comptable ou juridique gérant des clients avec des comptes dans la même Banque

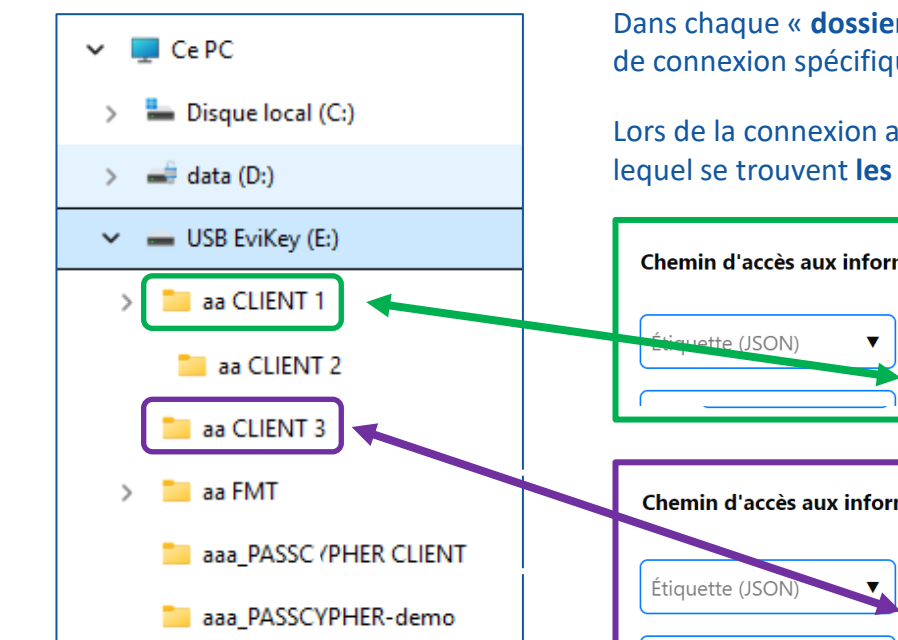

Dans chaque « **dossier client** » enregistrez les différents identifiants de connexion spécifiques à ce client.

Lors de la connexion automatique, **spécifiez le chemin d'accès** dans lequel se trouvent **les identifiants du client**.

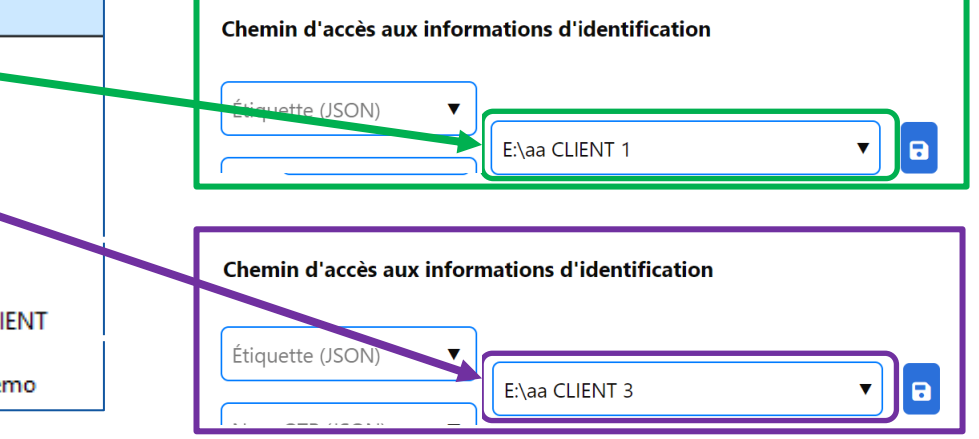

Cliquez sur le symbole indiqué pour accéder à tous les chemins CLIENTS. Vous pouvez utiliser la fenêtre « Chercher » pour aller plus vite. Cliquez sur le chemin souhaité

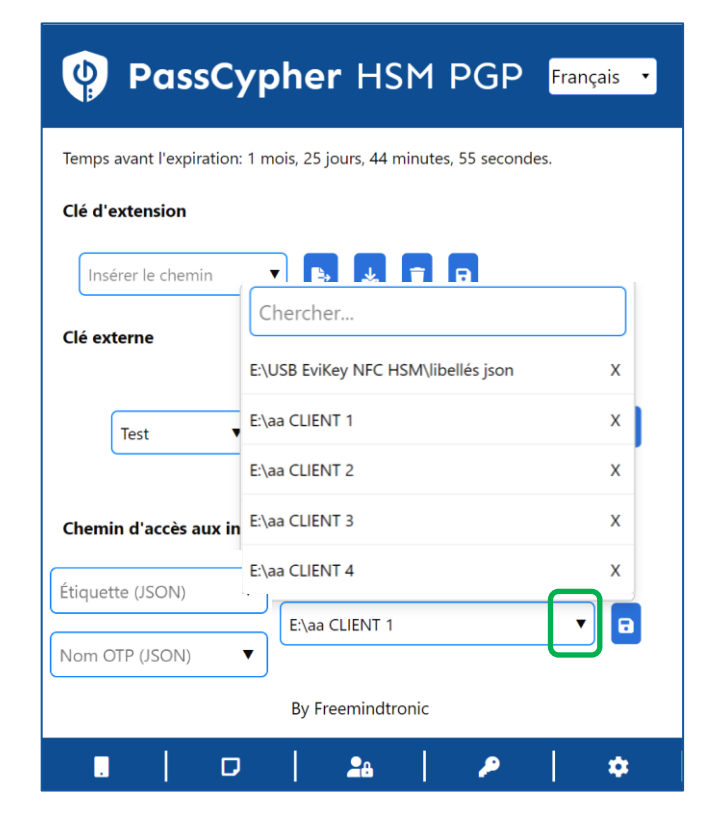

### UTILISEZ LE GÉNÉRATEUR DE MOTS DE PASSE

|          | PassCypher HSM PGP                                            |                                                                                                    |
|----------|---------------------------------------------------------------|----------------------------------------------------------------------------------------------------|
| <b>*</b> | Générez votre mot de passe personnalisé                       |                                                                                                    |
| •        | Longueur: 16                                                  | 16 Par défaut la longueur du mot de passe est de 16 caractères, vous pouvez la modifier depuis la fenêtre. |
|          | Majuscules: 🗹 Chiffres: 🗹 Minuscule: 🗹 Caractères spéciaux: 🗹 |                                                                                                    |
|          | $\begin{array}{cccccccccccccccccccccccccccccccccccc$          | Cliquez ensuite pour générer le mot de passe<br>(ici 45 caractères)                                        |
| AES      | URL                                                           | Nom d'utilisateur                                                                                          |
| SSH      | Nom de l'étiquette                                            |                                                                                                    |
|          |                                                               | ≈296 bits                                                                                                  |
| ОТР      | Nom d'utilisateur                                             |                                                                                                    |
| P        | Mot de passe III 2 🕯                                          | en passant votre souris sur le champ, vous verrez le mot de passe affiché en clair.                        |
|          | ≈0 bits                                                       | Nom d'utilisateur                                                                                          |
|          |                                                               | 4n.C6hSkj'gLOTM>SIiS~`n?3Garxh%.\zTjJ5O\!ON>=<br>≈296 bits                                                 |

## GÉREZ VOS TOTP/HOTP (2FA)

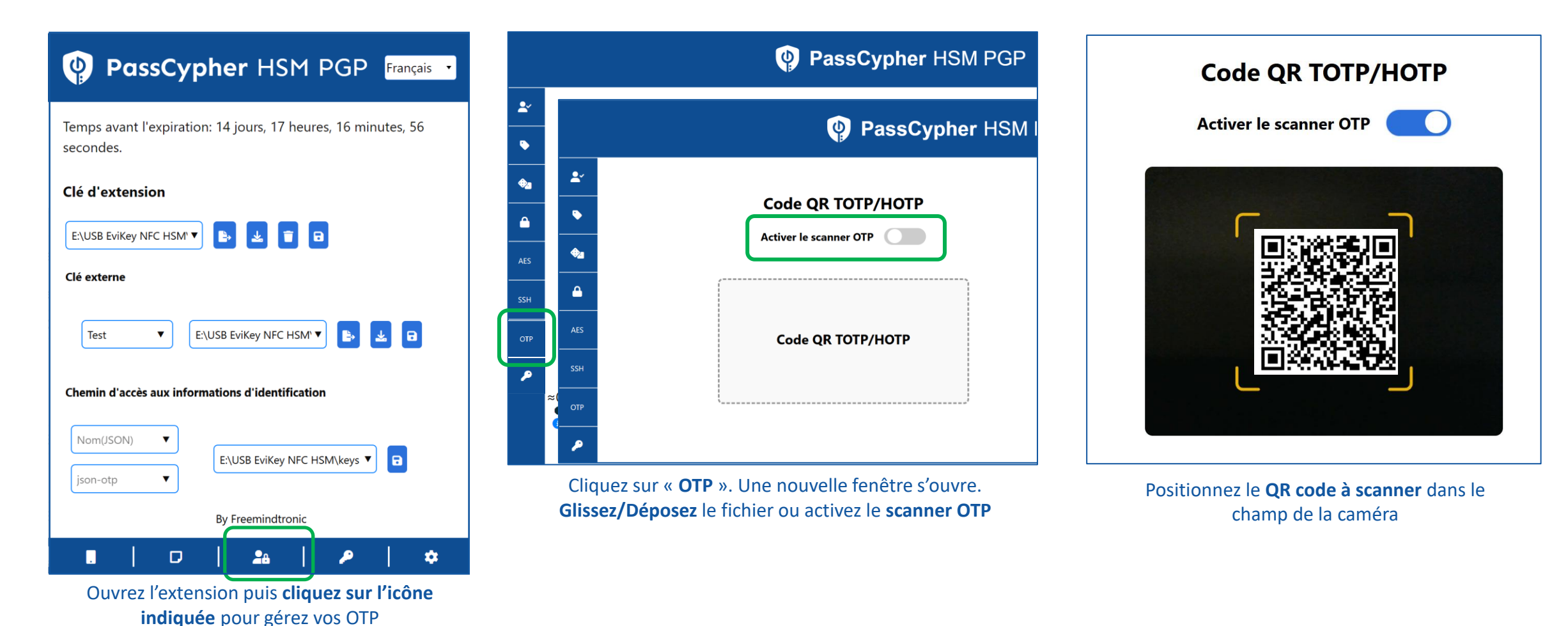

### GÉREZ VOS TOTP/HOTP (2FA) 2/2

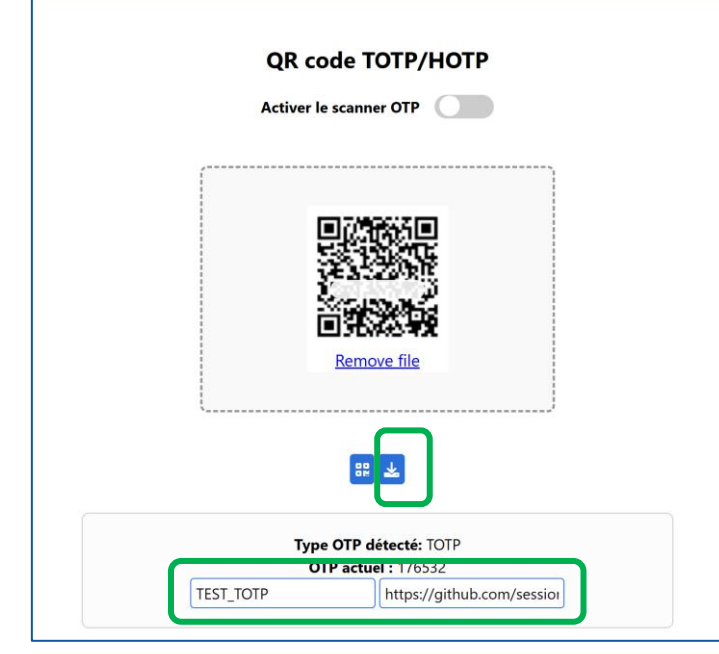

Le type d'OTP est détecté. Donnez un nom à ce code OTP, inscrivez l'URL associée et **cliquez sur l'icône** pour générer un fichier .json

| TEST_TOTP.json<br>298 B • Done                                                          |                                | Ľ     |
|-----------------------------------------------------------------------------------------|--------------------------------|-------|
| Récupérez le fichier da<br><b>Téléchargements</b> et placez<br>dossier adéquat (voir pa | ns vos<br>-le dans<br>age 19). | le    |
| Nom OTP (JSON)                                                                          | keys test                      | •     |
| Dans cet exemple, le fichier es<br>dans une clé USE                                     | st sauve <sub>l</sub><br>B     | gardé |

| Temps avant l'expiration: | 8 mois, 29 jours, 10 heures, 4 minutes, 31 secondes. |
|---------------------------|------------------------------------------------------|
| Clé d'extension           |                                                      |
| Insérer le chemin         | V 🖪 🛃 💼                                              |
| Clé externe               |                                                      |
| C                         |                                                      |
| Chercher                  | USB EviKey NFC HSM\I 🔻 🕒 🖬                           |
| OVH_GJ_OTP                | X                                                    |
| OVH29_GJ_OTP              | × ons d'identification                               |
| TEST_TOTP                 | x                                                    |
| Nom(JSON)                 | E:\USB EviKey NFC HSM\keys test                      |
| json-otp                  | •                                                    |
|                           | By Freemindtronic                                    |
|                           |                                                      |

Le fichier « **.json** » créé est automatiquement ajouté dans l'extension à la liste de tous les OTP créés.

### **AUTHENTIFIEZ-VOUS AVEC L'OTP**

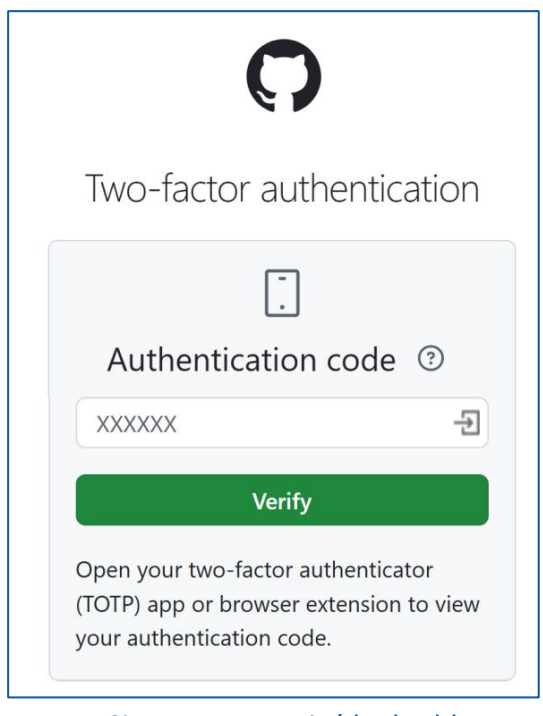

Si vous avez activé la double authentification sur un site voilà le type de page qui s'affiche

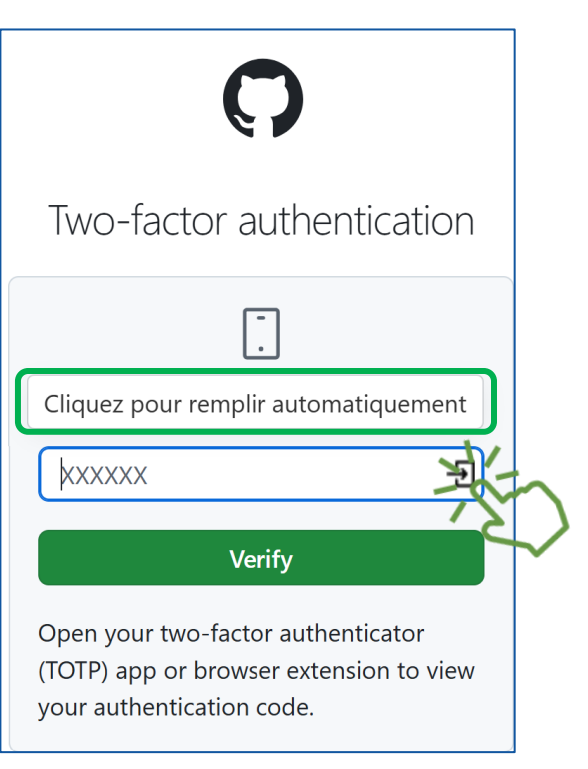

**Cliquez sur l'icône indiquée**, automatiquement le code sera inséré dans le champ...

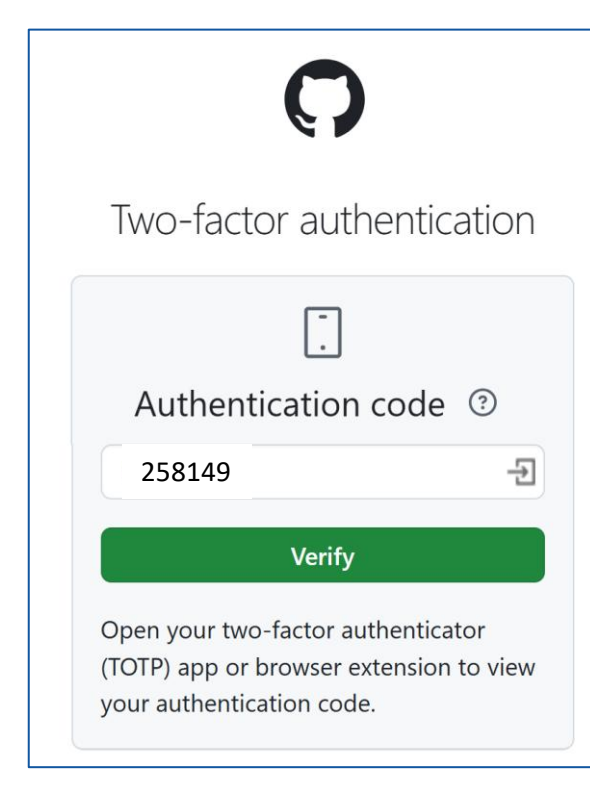

... et la connexion sera réalisée

### **FONCTIONNALITÉS EVIPASS**

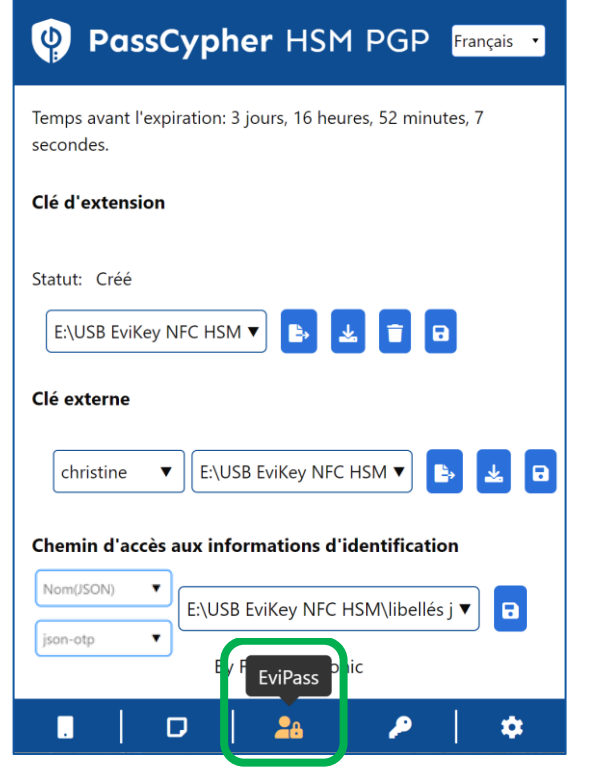

Cliquez sur l'icône indiquée pour accéder à toutes les fonctionnalités disponibles

|          | PassCypher HSM PGP                                                |
|----------|-------------------------------------------------------------------|
| <b>*</b> | Vérifiez si votre mot de passe est compromis                      |
| •        | <b>Créez vos identifiants de connexion</b> (cf pages précédentes) |
| \$₂      | Générez vos clés segmentées                                       |
| <b></b>  | Générez vos Passphrases                                           |
| AES      | Générez vos clés AES                                              |
| SSH      | Générez vos clés SSH                                              |
| OTP      | <b>Gérez vos TOTP/HOTP (2FA)</b> (cf pages précédentes)           |
| ۶        | <i>Gérez les clés de la licence</i> (cf pages précédentes)        |

Les fonctionnalités écrites en bleu sont expliquées dans les pages suivantes.

### **EVIPASS (VÉRIFICATION MOT DE PASSE)** 1/5

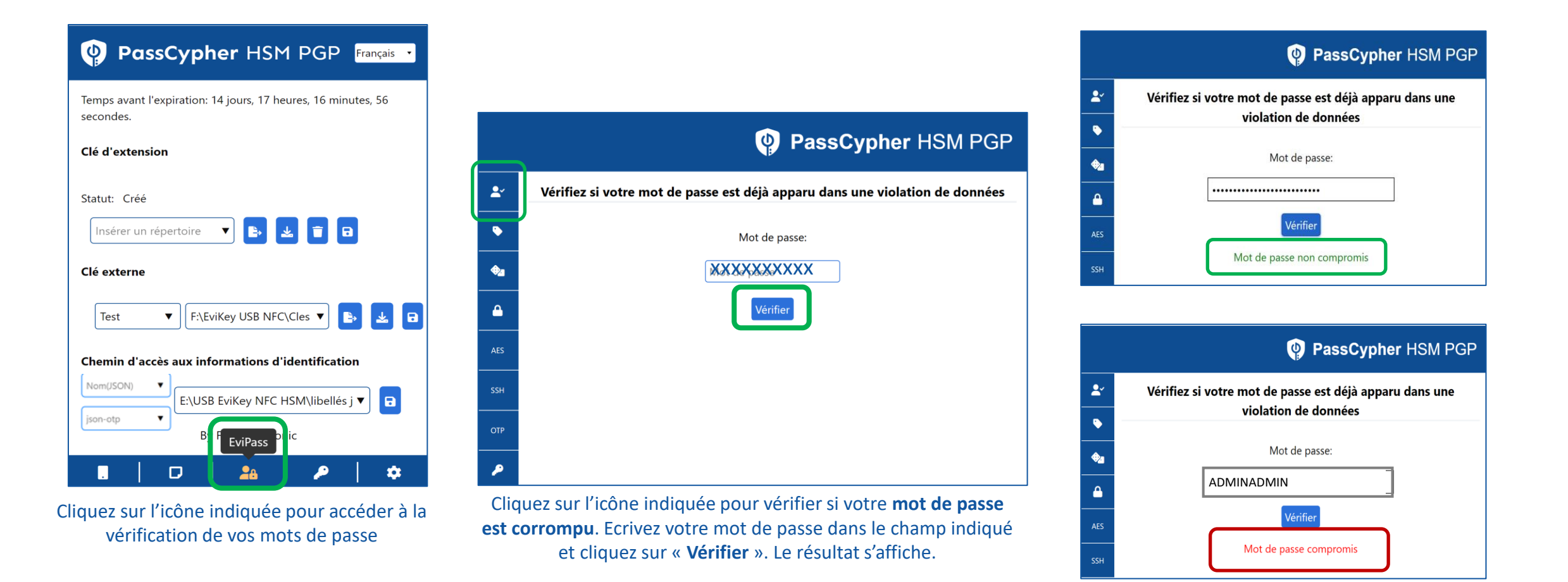

# **EVIPASS (CLÉ SEGMENTÉE)** 2/5

Fonctionnalité réservée aux entités régaliennes et Sécurité IoT

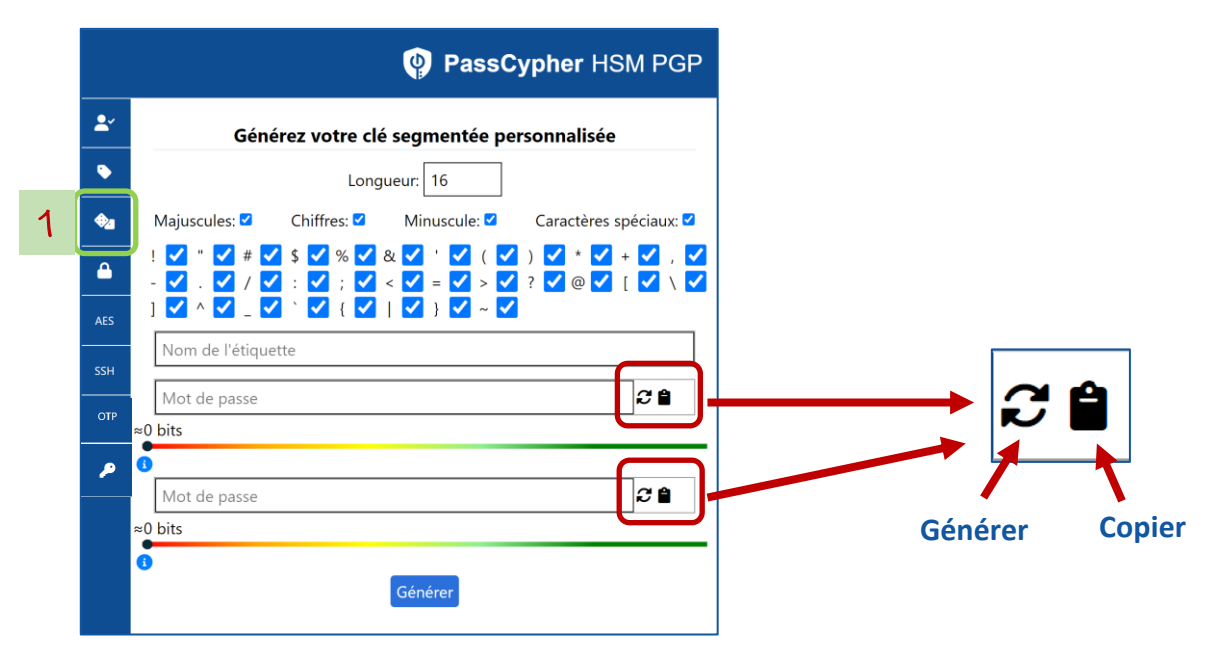

- 1. Cliquez sur l'icône indiquée (1). Une fenêtre apparaît
- 2. Donnez un nom à la clé segmentée
- 3. Choisissez la longueur d'un segment (nombre de caractères). Cette longueur peut être différente pour les deux segments
- 4. Choisissez les caractères : décochez certains caractères si besoin. Cliquez ensuite sur l'icône pour **générer** le segment.

Vous pouvez **copier** ce segment dans le presse papiers.

Cliquez sur l'icône pour générer la clé segmentée aléatoirement.

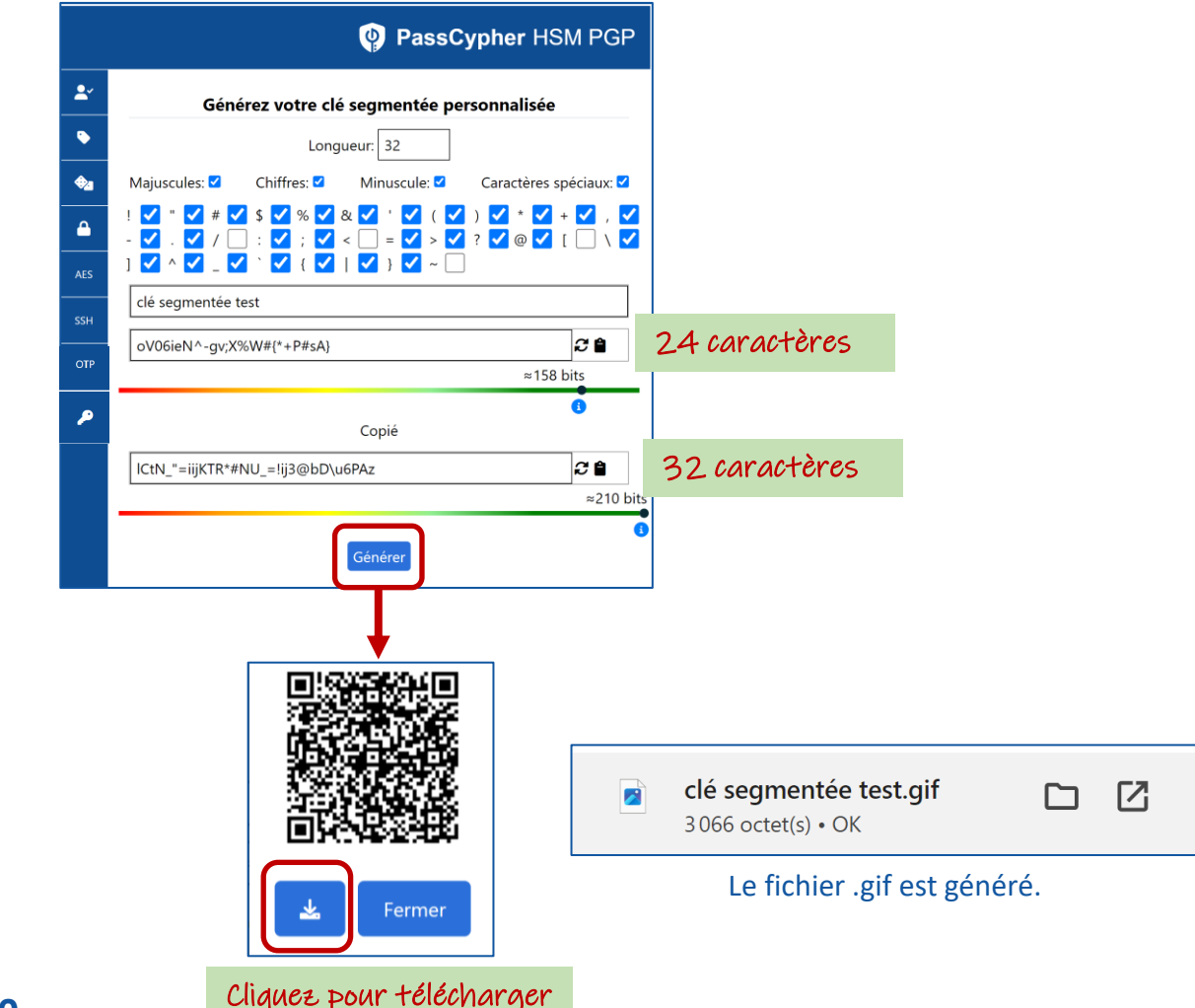

Page 30

### **EVIPASS (PASSPHRASE)**

3/5

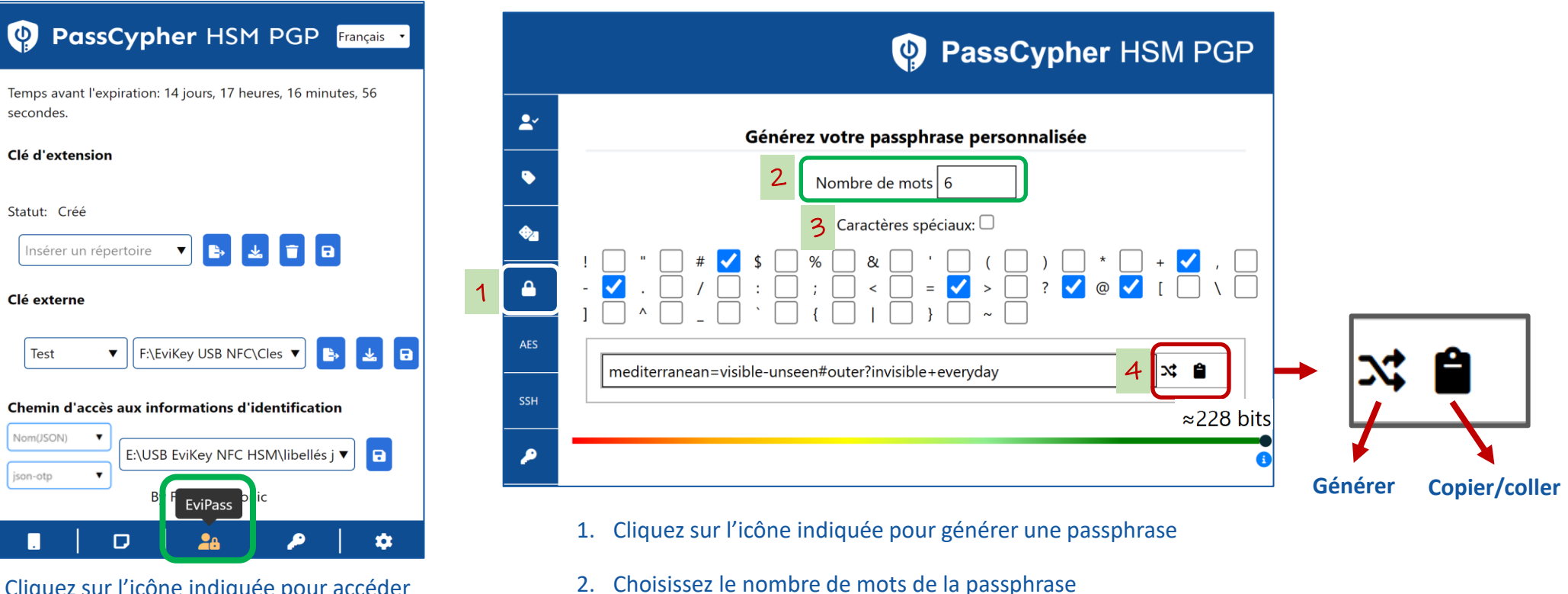

Cliquez sur l'icône indiquée pour accéder aux fonctionnalités de création de Passphrase

- 3. Choisissez les caractères qui vont séparer les mots
- 4. Cliquez sur l'icône pour générer la passphrase. Vous pouvez copier/coller cette passphrase.

## **EVIPASS (CLÉ AES)**

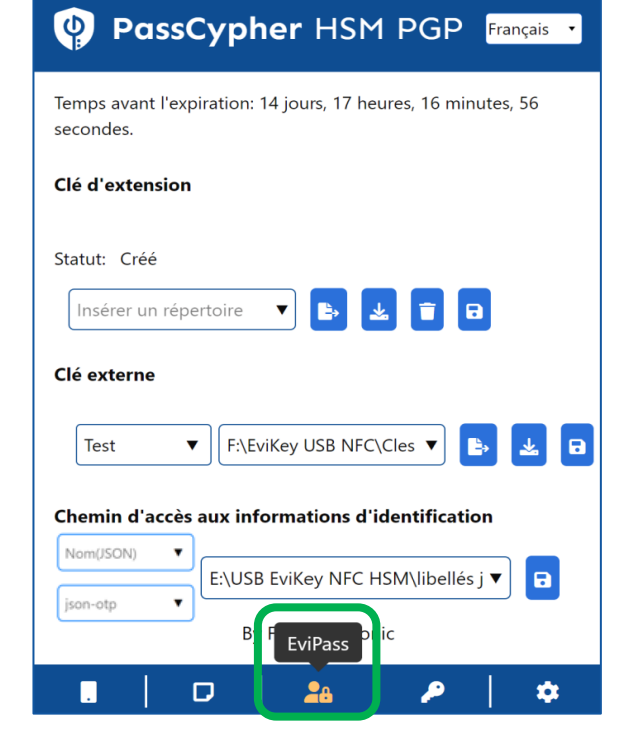

Cliquez sur l'icône indiquée

Cliquez sur l'icône indiquée pour accéder à la génération de clé AES

|            | PassCypher HSM PGP  |
|------------|---------------------|
| <b>L</b> ~ | clé AES test        |
| ٠          | ~60 bits            |
| •2         |                     |
| <b></b>    | Générer une clé AES |
| AES        |                     |
| SSH        |                     |

Donnez un nom à la clé, saisissez un mot de passe puis cliquez sur « **Générer une clé AES** »

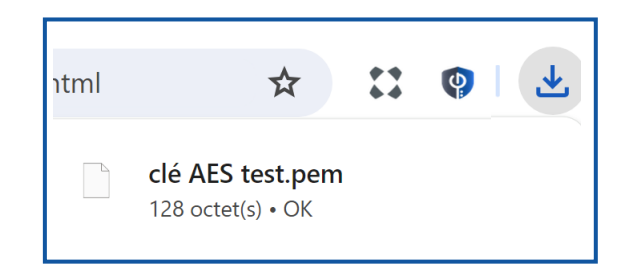

Le fichier .pem est généré. Vous pouvez le sauvegarder où vous voulez

# **EVIPASS (CLÉ SSH)**

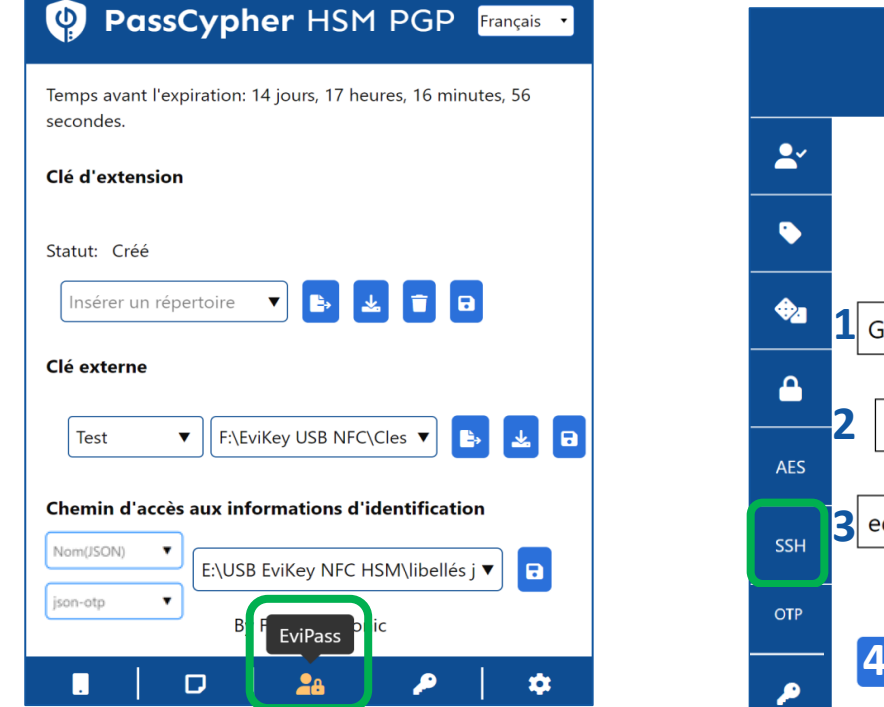

Cliquez sur l'icône indiquée pour accéder aux fonctionnalités de création de clé SSH

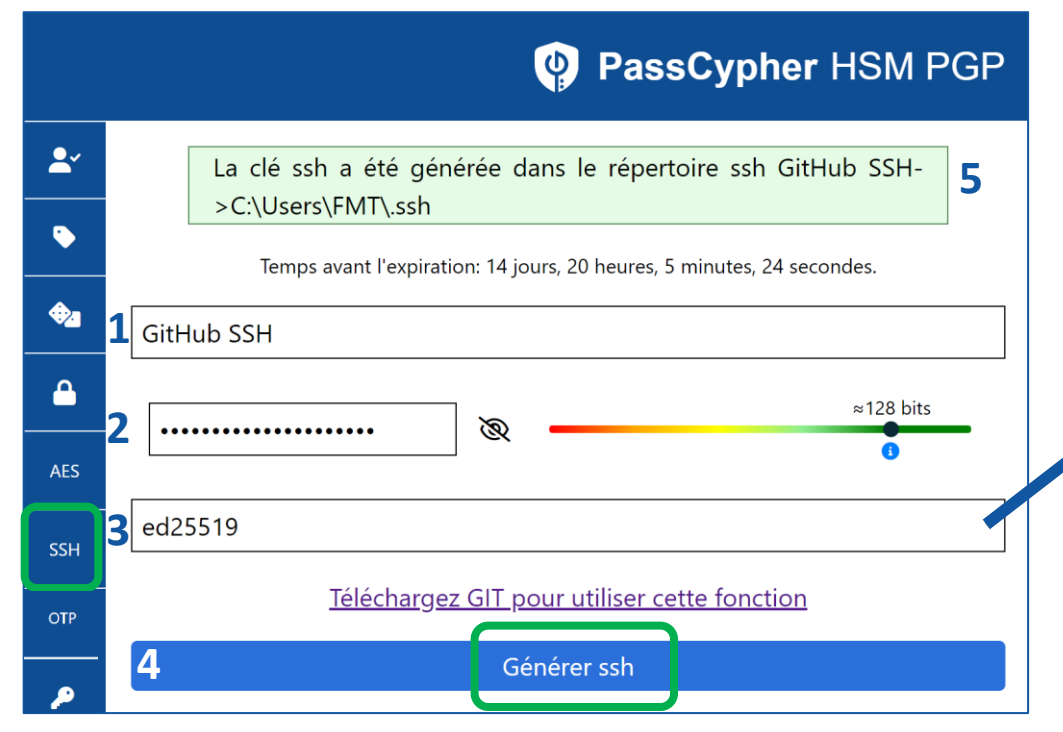

Cliquez sur l'icône « SSH » et compléter les différents champs :

- 1. Nom de la clé
- 2. Mot de passe associé à la clé
- 3. Sélectionnez l'algorithme
- 4. Cliquez enfin sur « Générer ssh »
- 5. L'emplacement où est stockée la clé apparaît en haut de la fenêtre

#### **3.** Algorithmes disponibles

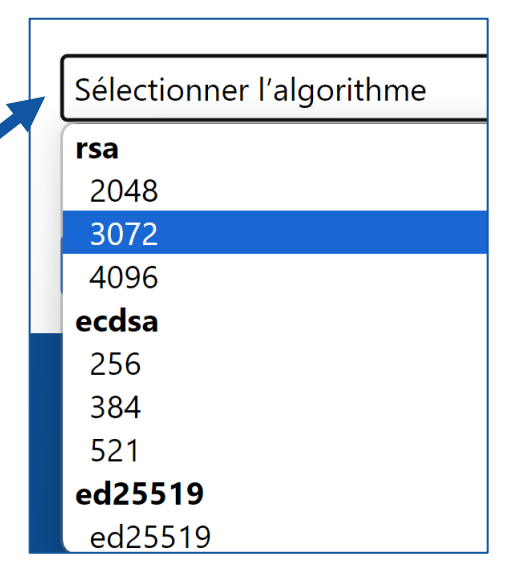

# **RÉCUPÉRER UN LIBELLÉ**

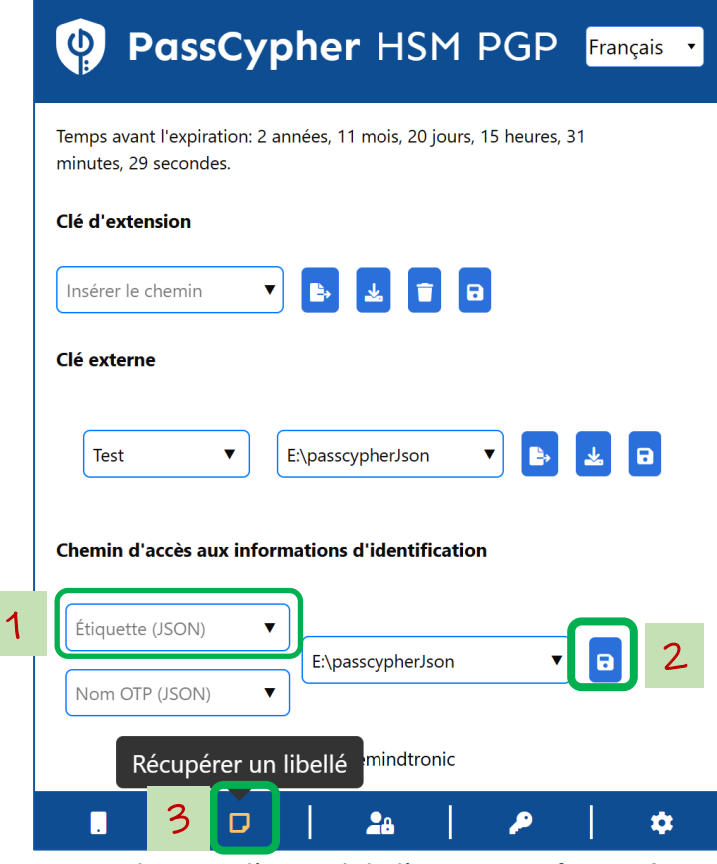

Sur la page d'accueil de l'extension, **écrivez le nom du libellé** concerné puis cliquer sur l'icône « **Sauvegarder** ». Cliquez ensuite sur l'icône indiquée pour accéder à la récupération d'un libellé

| Récupére | Récupérer un libellé 🌵 PassCypher HSM PGI |             |  |  |  |
|----------|-------------------------------------------|-------------|--|--|--|
| -        | Récupérer un identifiant de connexion     |             |  |  |  |
|          | Nom d'utilisateur:                        |             |  |  |  |
|          | Mot de passe:                             |             |  |  |  |
|          | (                                         | 🛃 Récupérer |  |  |  |

Une fenêtre s'ouvre, cliquez sur « Récupérer »

| Récupérei | un libellé           | PassCypher HSM PGP                    |
|-----------|----------------------|---------------------------------------|
| <b>±</b>  | Récupére             | r un identifiant de connexi<br>Copier |
| *         | Nom d'utilisateur: • |                                       |
|           | Mot de passe: 🕨      |                                       |
|           |                      | 🛓 Récupérer                           |

Les informations s'affichent à l'écran : nom d'utilisateur et mot de passe. Cliquez pour copier les informations utiles

(\*) La récupération d'une clé Cloud se fait uniquement à partir d'un dispositif NFC

# LA CLÉ D'EXTENSION EN DÉTAIL

Lorsque la clé d'extension est générée, la fenêtre ci-dessous s'affiche.

Par défaut, cette clé est sauvegardée dans le local storage de votre navigateur web. Vous pouvez ne rien faire de plus, tout fonctionne. Cependant, plusieurs options sont disponibles.

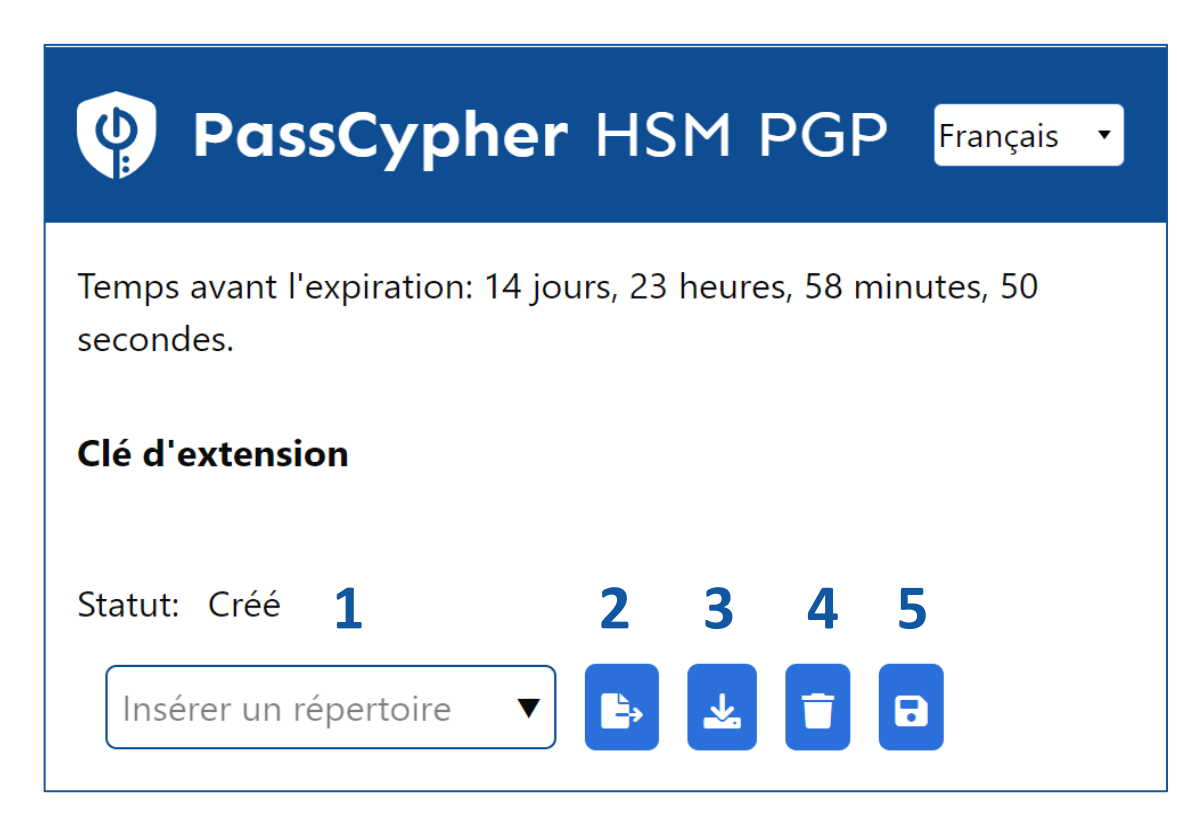

**1**. Vous pouvez définir et insérer un chemin pour enregistrer cette clé. Vous pouvez définir plusieurs chemins

**2**. En cliquant sur cette icône, la clé sera enregistrée dans le chemin indiqué

**3**. Vous pouvez importer la clé (fichier.eppc) et l'enregistrer à l'endroit de votre choix comme sauvegarde de sécurité

**4**. En cliquant sur cette icône vous supprimez la clé du local storage

**5**. N'oubliez pas de cliquer pour sauvegarder le chemin défini

# LA CLÉ EXTERNE EN DÉTAIL

Vous pouvez créer plusieurs clés externes en lien avec une même clé d'extension

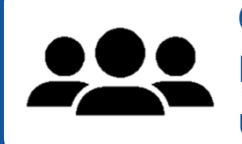

Cela permet à plusieurs personnes d'utiliser PassCypher sur le même ordinateur en utilisant chacun sa propre clé.

| PassCypher HSM PGP Français • |                         |    |   |   |  |  |  |  |
|-------------------------------|-------------------------|----|---|---|--|--|--|--|
| Clé externe<br>1              | 2                       | 3  | 4 | 5 |  |  |  |  |
| Nom (clé) 🔻                   | Insérer un répertoire 🔻 | Ę, |   |   |  |  |  |  |

**1**. Définissez un nom pour la clé externe qui va être créée. Vous pourrez définir plusieurs clés différentes

**2**. Insérez le chemin où sera stockée la clé externe. Vous pouvez définir plusieurs chemins

**3**. Cliquez pour créer et exporter la clé

**4**. En cliquant sur cette icône vous pouvez télécharger la clé et la sauvegarder à l'endroit de votre choix

**5**. N'oubliez pas de cliquer pour sauvegarder le chemin défini

### **PARAMÈTRES & FONCTIONNALITÉS**

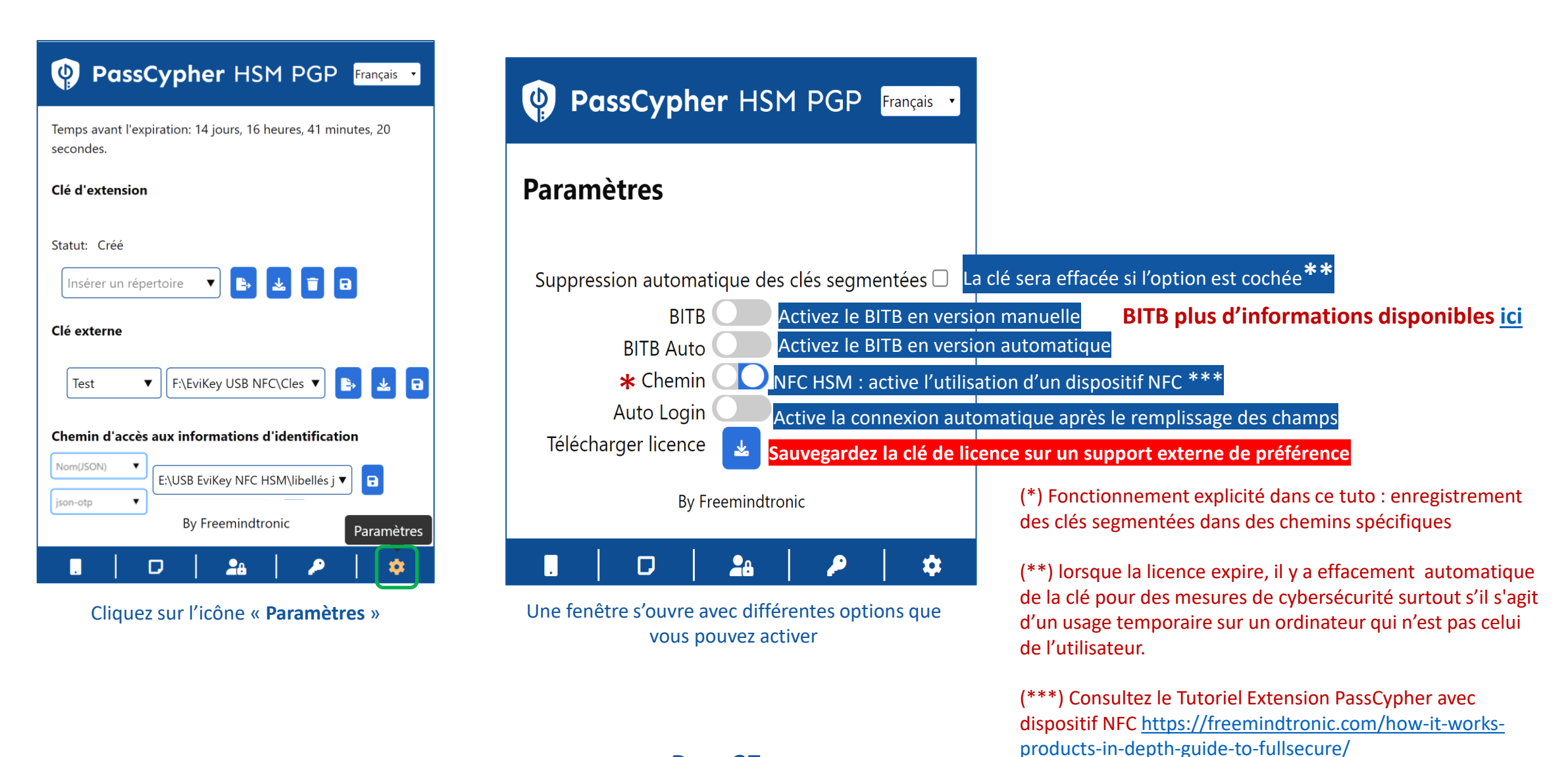

Take back control, Take back power

### **EviPass Technology**

By Freemindtronic Andorra

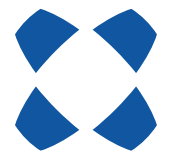

En savoir plus : <u>https://www.freemindtronic.com</u>

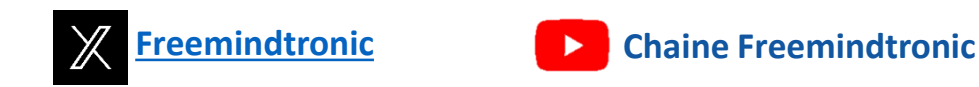

Copyright© 2025 Tous droits réservés - Produits brevetés - Freemindtronic Andorra